### **User Guide**

**Consultant** 

Customer

### Consultant

### Table of contents :

- 1. Create an account
- 2. Log in/Forgot your password
- 3. Change your account details
- 4. Change your subscription email preferences
- 5. <u>Change your password</u>
- 6. Erase your account
- 7. <u>Create a profile</u>
- 8. Edit a profile
- 9. Browse list of current assignments
- **10.** Apply for an assignment
- **11.** Browse and edit your applications
- 12. <u>Time sheets</u>
- 13. Documents
- 14. <u>CV document generation</u>

### 1. Create an account

To register an account with dataconsultants.info - go to https://dataconsultants.info and choose menu item 'Register' :

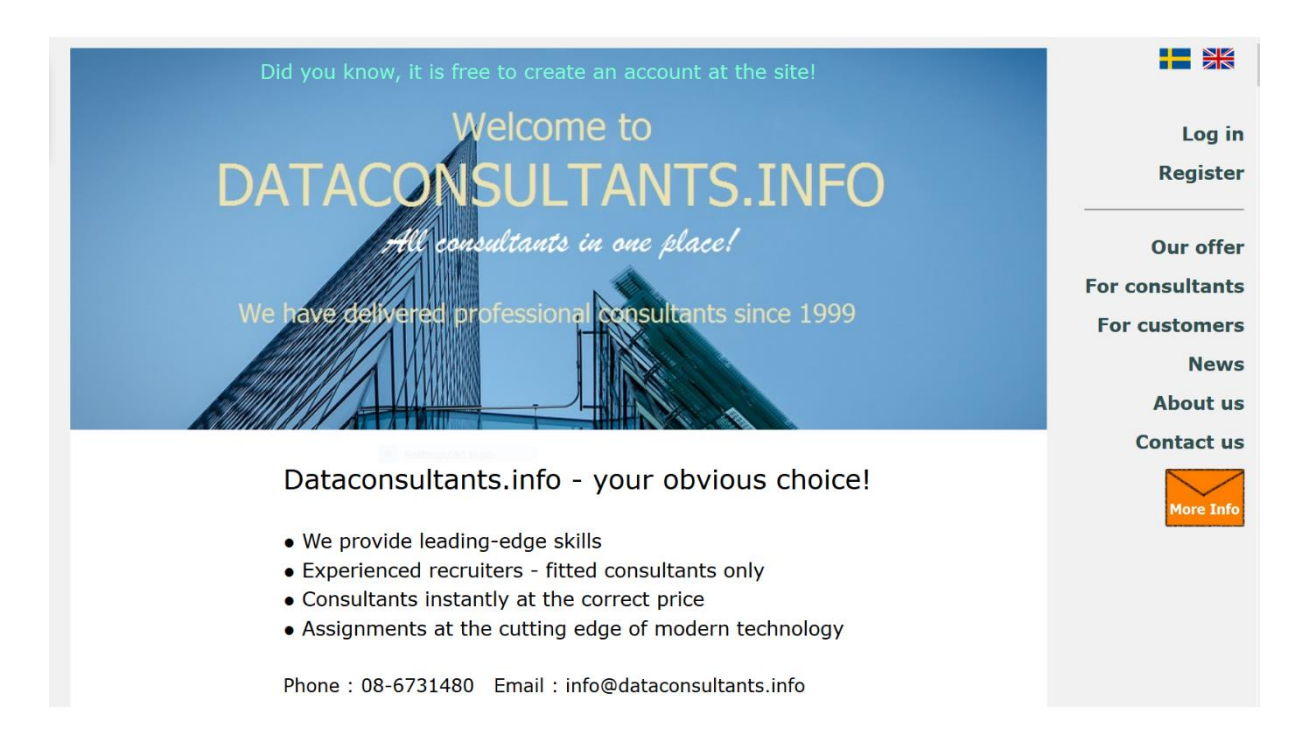

The registration view will appear. For now, the registration button is disabled :

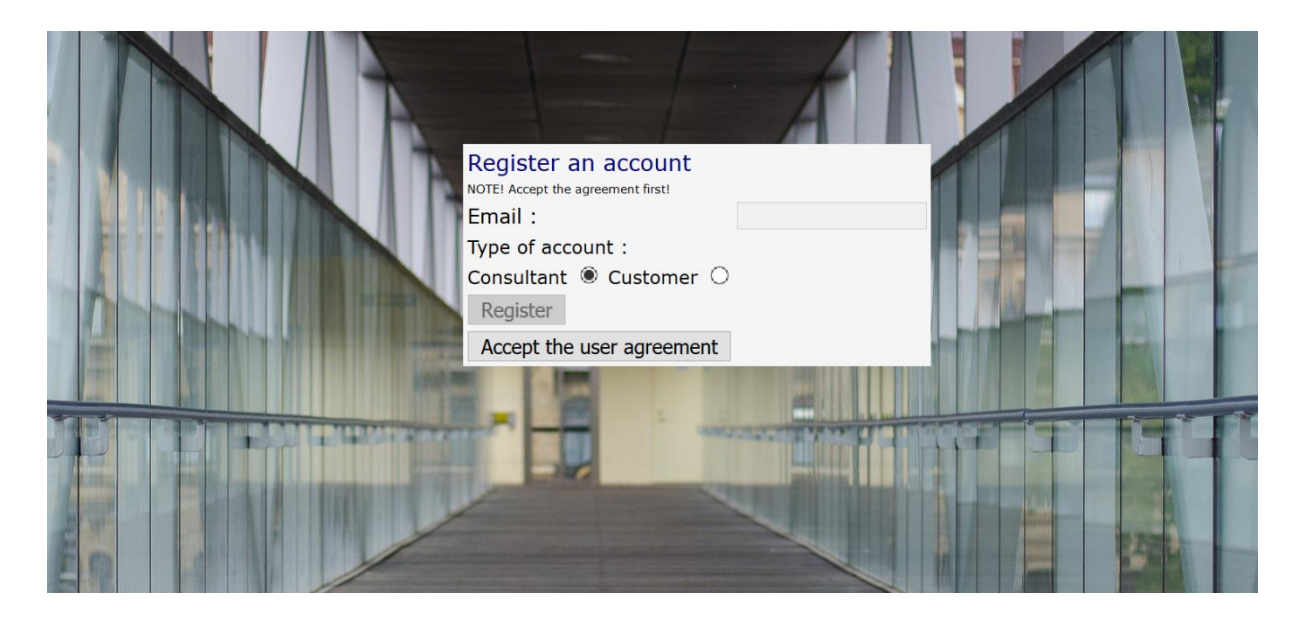

You have to accept the user agreement first :

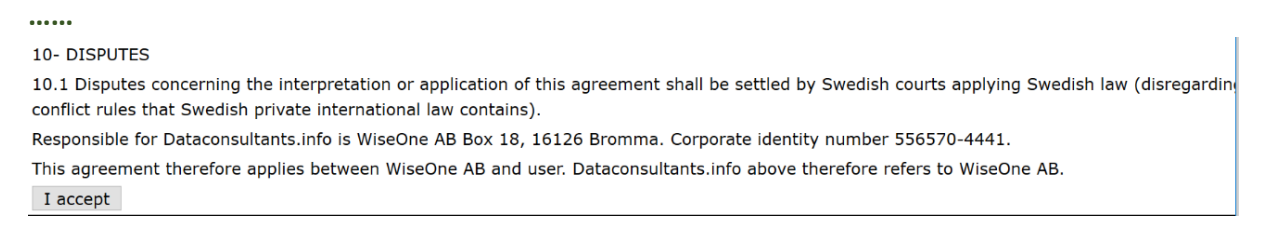

Once you accepted the user agreement the registration button will be enabled and you can complete the registration process. The email input field is mandatory and the email address you enter must be valid, since this is where your notfication email along with your initial password will be sent. This email address and this password are your login details to be used every time you sign in :

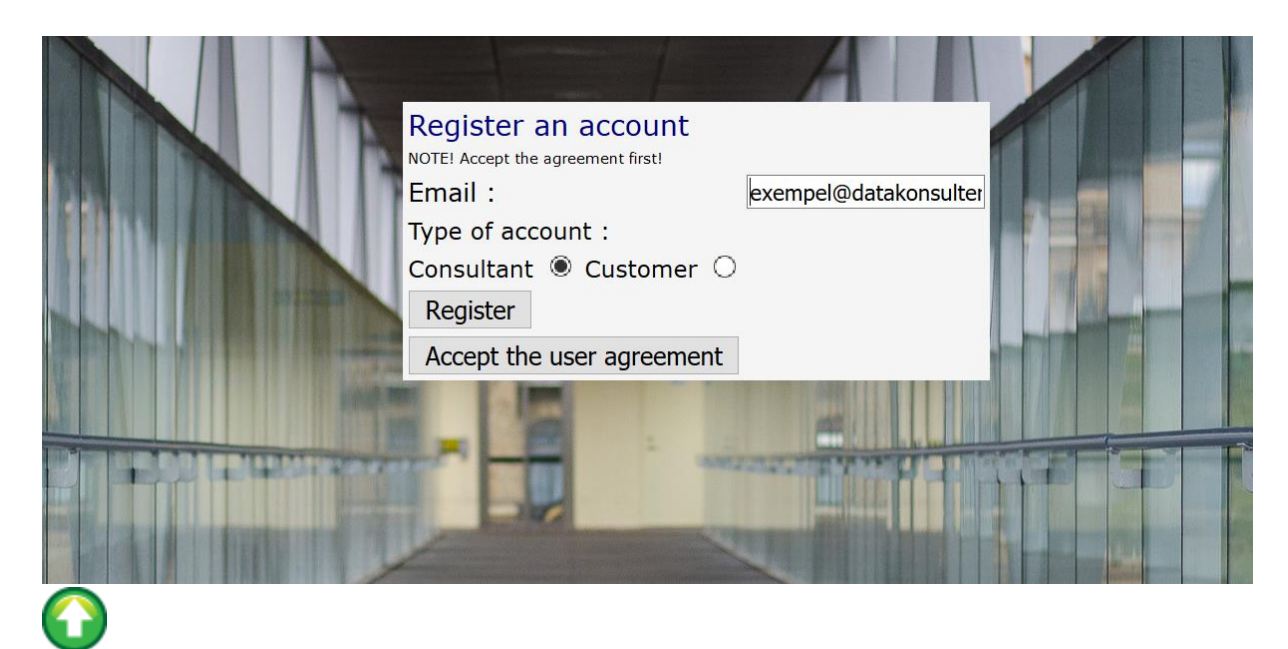

## 2. Log in/Forgot your password

Once you got your password you can sign in to the system. The entry point is identical to that of the registration process. Just use menu item 'Log in' instead :

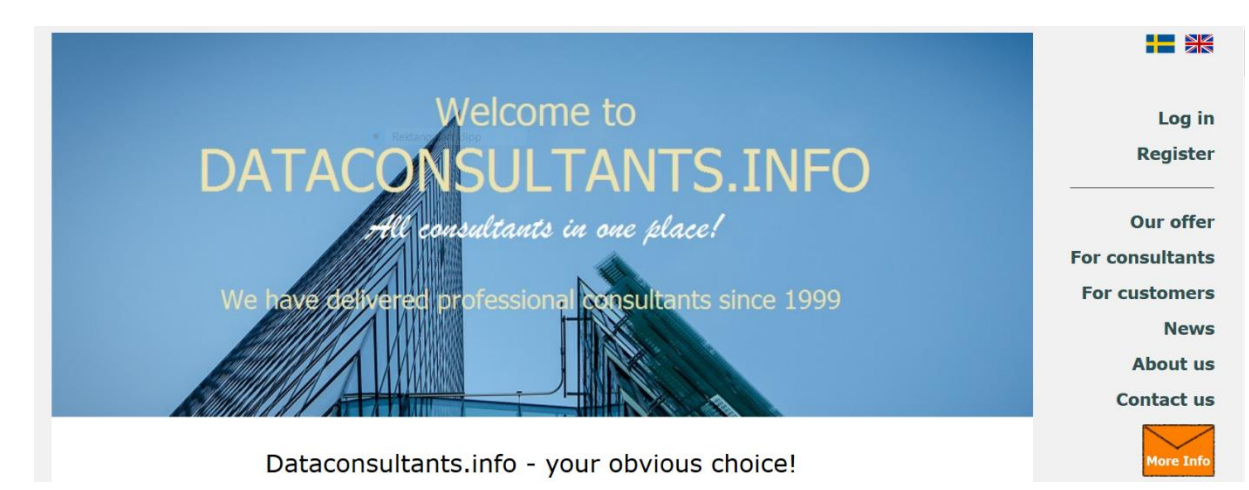

Enter your log in details in the input fields and check the 'Consultant' box :

|                                                                                                    | Log in<br>Email :<br>Password :<br>Type of account :<br>Consultant  Customer O<br>Log in<br>Forgot your password? |  |
|----------------------------------------------------------------------------------------------------|----------------------------------------------------------------------------------------------------|--|
| A CONTRACTOR OF CONTRACTOR OF | Email :                                                                                                    |  |
|                                                                                                    | Type of account :                                                                                                 |  |
|                                                                                                    | Consultant  Customer                                                                                              |  |
|                                                                                                    | Reset                                                                                                    |  |

If you forgot your password, instead use the 'Forgot your password' form and enter the email address you used earlier as part of your log in details in the input field, and then click 'Reset'. This will generate a new password and send it to you in a notification email. As always we recommend that you change this password as soon as possible.

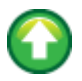

### 3. Change your account details

The first thing you see every time you log in is a summary of your most recent applications. But for now you don't have any applications :

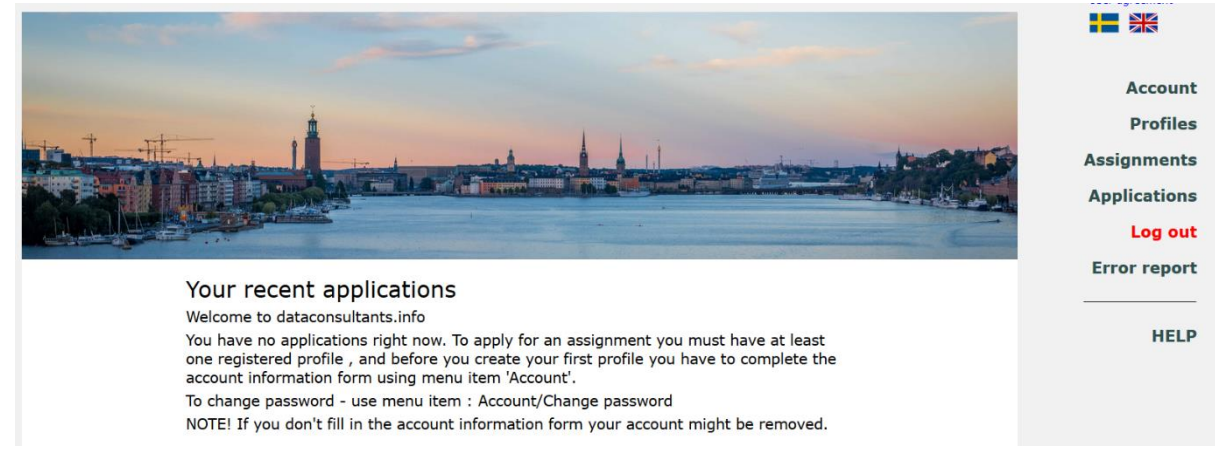

First of all you have to complete the account form, or at least its mandatory fields marked with an asterisk (\*). Use menu item 'Account'. Once you submitted this form you can create a profile, which in its turn is necessary when applying for a job:

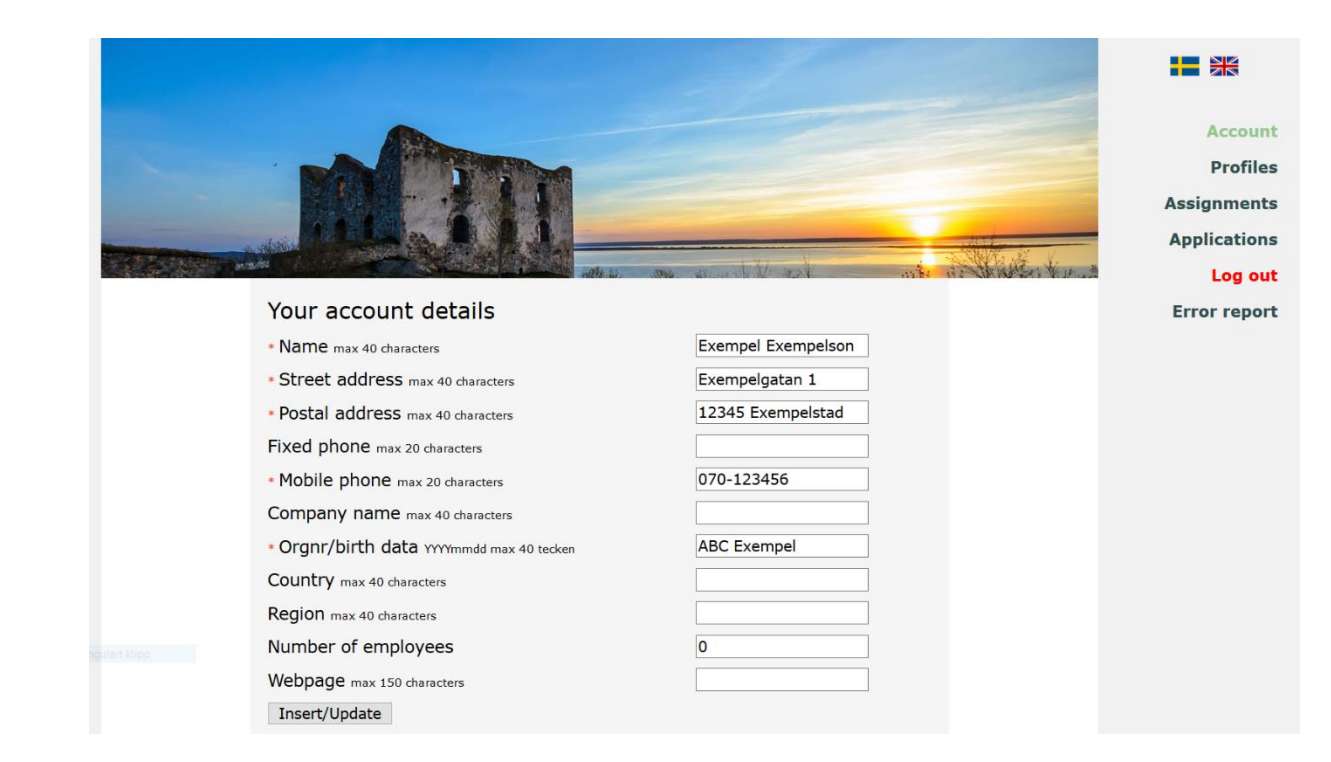

As soon as you create an account with us you will be inserted into our email subscription system. Initially this means that you will get one email per day with all the new assignments in our system. To change your subscription preferences, use menu item 'Account' and then 'Change subscription' :

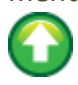

# 4. Change subscription

| DKI<br>Datagons ultants info<br>Current user :<br>exempel@datakonsulter.info |         |                                       | the for the |  |
|------------------------------------------------------------------------------|---------|---------------------------------------|-------------|--|
| Change password                                                              | Chan    | ge your subscription                  |             |  |
| Remove account                                                               | Your cu | rent subscription :                   |             |  |
| Account details                                                              | Тур     | Once a day                            |             |  |
|                                                                              |         | Eskilstuna,Gotland                    |             |  |
|                                                                              | Regions |                                       |             |  |
|                                                                              | Roles   | Applikationstekniker, CAD-konstruktör |             |  |

First of all you have to select subscription type. There are four such types, each of which decides if and how often you will get emails from us :

The 'No, I don't want'... option of course means you won't get any emails at all. The other three options will conform closely to your personal preferences :

|                                                      | alla                                                                                                    |
|------------------------------------------------------|----------------------------------------------------------------------------------------------------|
| DKI<br>Datagonsultants.info                          | Sectors                                                                                                    |
| irrent user :<br>:empel@datakonsulter.info           | Change subscription :<br>It is ONLY here , in this view, that you can change<br>the criteria affecting your assignment emails.<br>Please note - NO changes are saved<br>unless you click the Save button                                           |
| Change password<br>Remove account<br>Account details | First select subscription type :<br>O<br>Yes, I want email as soon as new assignments have been issued<br>O<br>Yes, I want assignment email once a day<br>O<br>Yes, I want assignment email once a week<br>O<br>No, I don't want assignment emails |
|                                                      | Select criteria : Note - the criteria are<br>restrictive. If you don't select any criteria at<br>all, you will get emails about all assignments.                                                                                                   |

In the example below we scan our system *once per day* in search of assignments that ...

- are to be performed either in Eskilstuna or on Gotland and
- mainly relate either to role applikationstekniker or the role CAD-konstruktör and
- you have not yet been notified about The 'alla' option in the Sector category means that the assignment sector will not be taken into consideration :

| Dataconsultants.info              | Select criteria : Note - the criteria are<br>restrictive. If you don't select any criteria at<br>all, you will get emails about all assignments.<br>Region:<br>Select<br>Eskilstuna<br>Gotland |
|-----------------------------------|----------------------------------------------------------------------------------------------------|
| Change password                   | Clear/Select all regions<br>Remove the region by clicking on it<br>Role:<br>Select                                                                                                    |
| Remove account<br>Account details | Applikationstekniker<br>CAD-konstruktör<br>Clear/Select all roles<br>Remove the role by clicking on it                                                                                         |
|                                   | Sector:<br>Select<br>alla<br>Clear/Select all sectors<br>Remove the sector by clicking on it                                                                                                   |
|                                   | Save/edit the subscription                                                                                                    |

The same principle, but another frequency, applies to the 'once-a-week' option. The 'as soon as new assignments have been issued' option of course works completely different as far as frequency is concerned.

You can change your subscription preferences at any time, but all the changes have to be made in this view and this view only. Finally, please note that you have to click the button 'Save/edit the subscription' to save yor changes.

## 5. Change password

To change password, use menu item 'Account' and the 'Change password'. This will open the following view :

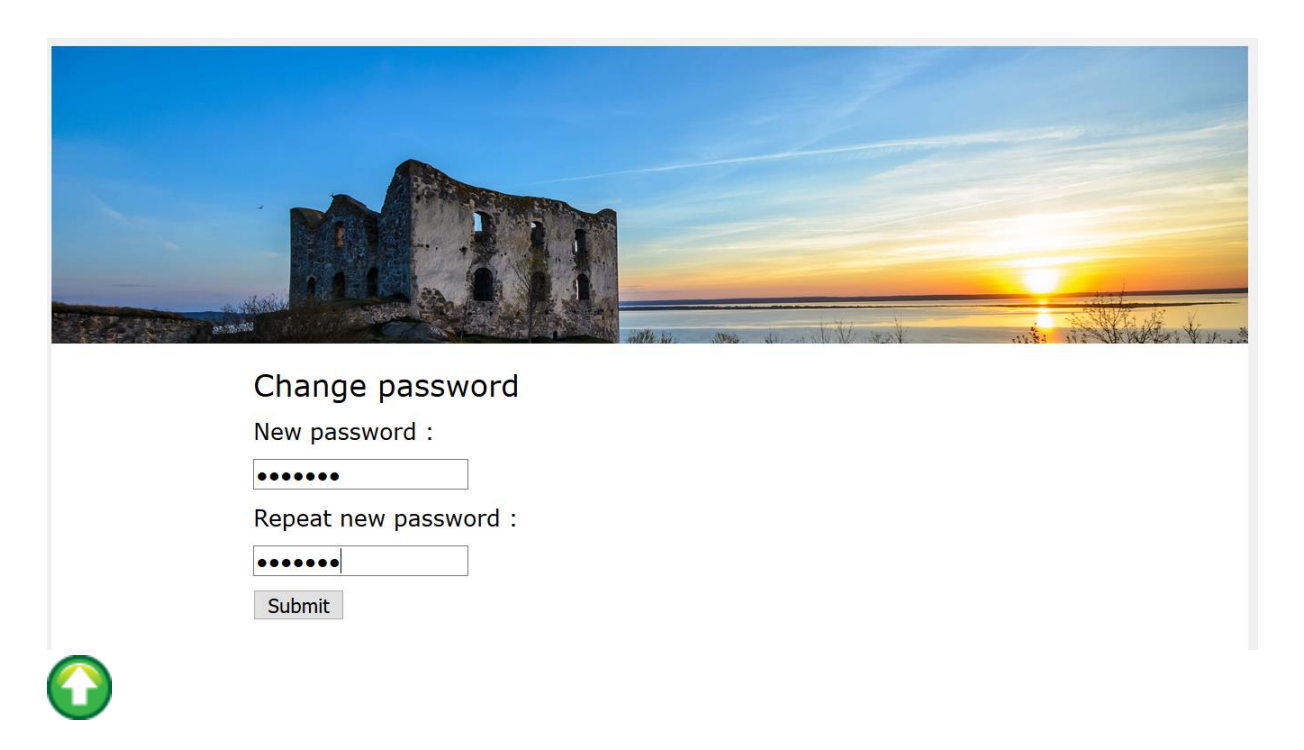

## 6. Erase account

To erase the account, use menu item 'Account' and then 'Remove account'. This will open the follwing view :

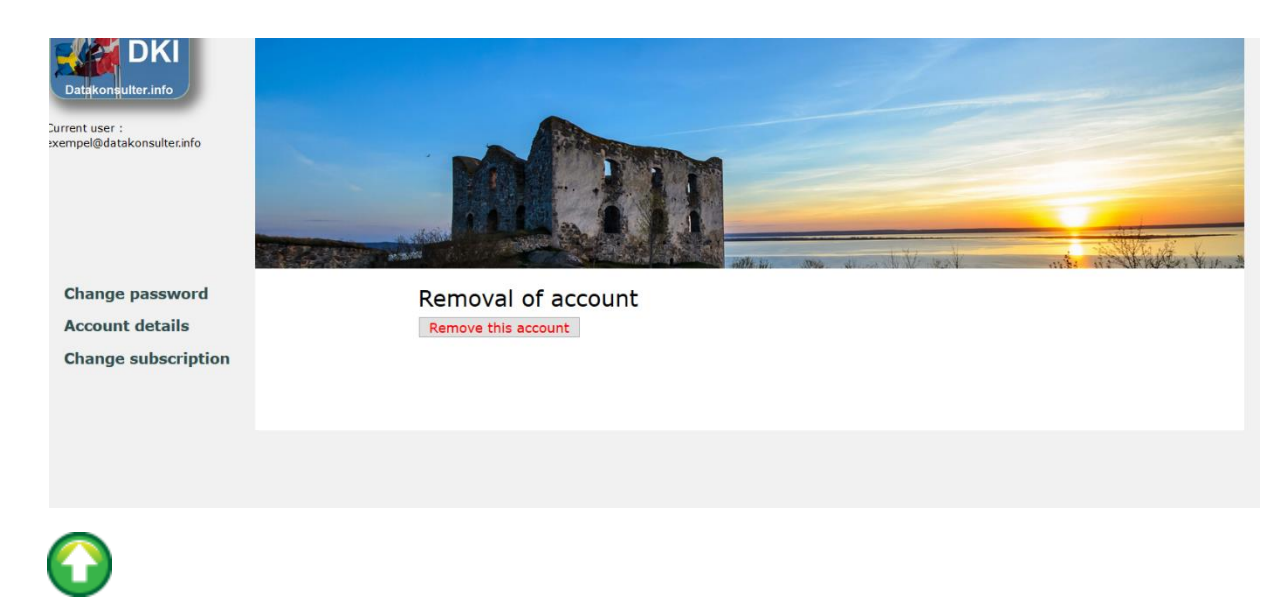

## 7. Create a profile

The 'profile' concept has different meanings depending on whether you are a consultant or a consultant seller. The profiles of a **consultant** all describe the same physical person but emphasize different details, possibly to match the requirements of different employers. The profiles of a **consultant seller**, on the other hand, all refer to different physical persons.

To create a new profile, use menu item 'Profiles' and then 'Create a new profile' :

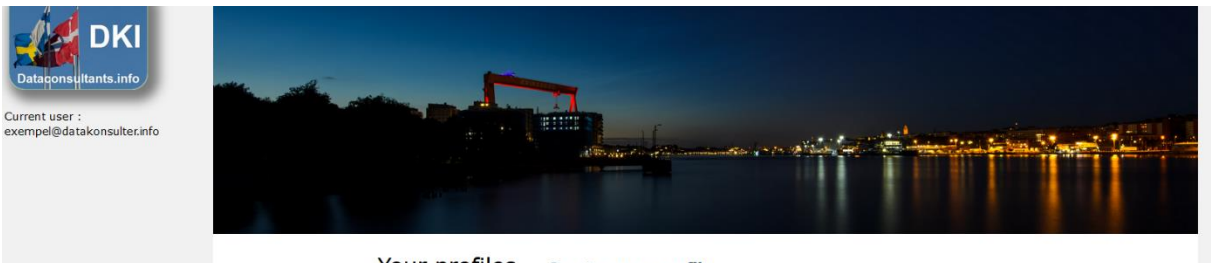

Create a new profile

Your profiles Create a new profile

The link will take you to the form below. Please note that you *must* select a region from the 'Preferred region' drop down box, whether or not you really like it. If your main work place preference is not in the list, you can use any of the free text input text areas, 'Profile summary' or 'Assignment history' to provide this information :

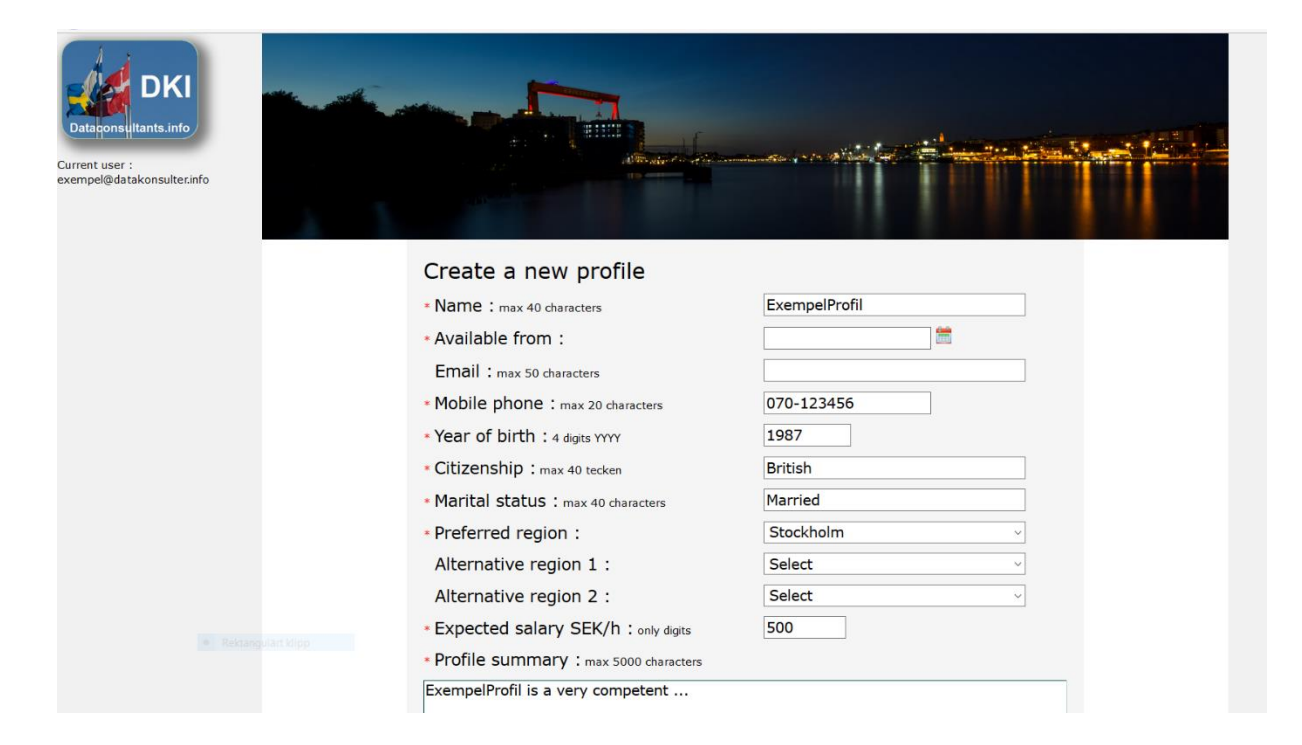

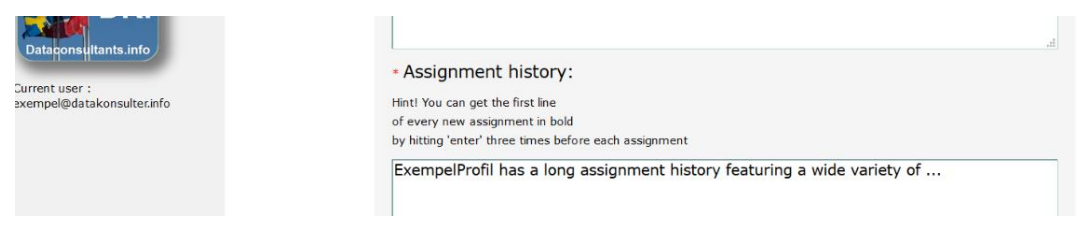

You can optionally grant the permission to another account holder to administer your profile and apply for assignments on its behalf. To do so, just enter the user name (email address) of this account holder in the text field below. Your main competence too has to be selected from a drop down list. Each competence consists of two parts – the role name and the name of the sector. The same rule applies : You *have to* select something, but if you don't find what you are looking for, you can use one of the free text areas :

| * Additional profile har                                                                                                    | ndler :                                                                                                    |                              |  |
|----------------------------------------------------------------------------------------------------|----------------------------------------------------------------------------------------------------|------------------------------|--|
| * This means that you grant the p<br>another account holder/consultar<br>able to apply for assignments on<br>Enter the mail address/user name | permission to edit your profile to<br>It owner. This account holder will b<br>your behalf.<br>e of this account in the text field.                                                                                                    | be                           |  |
| Exempted @datakonsulter.info                                                                                                    | Provide one competence<br>You can add more later<br>Name of role<br>Acceptanstestare<br>Sector<br>Administrativa system<br>Provide one education<br>You can add more later<br>Name of education : max 40 characters<br>University : max 40 characters<br>Points : max 40 characters<br>Graduation year : four digits YYYY<br>Insert | Civilingenjör<br>KTH<br>2009 |  |

Finally , don't forget to click on the 'Insert' button. Else, nothing will be saved.

### 8. Edit the profile

To edit your profile, use menu item 'Profiles' and then 'Show all'. This will open a view where you can scan all the profiles you added to your account so far. The information is organized into sortable, named columns. One of them, 'Status', reflects the page administrator's profile handling process. The value 'Preliminary' means he is not yet finished handling your profile. 'Approved' means it has been handled and okayed. 'Completion required' means you have to change some profile detail(s) before it can pass. You shold have received a notification email from the administrator specifying exactly what details. (In case you haven't, please contact dataconsultants.info). In this view there is also a 'remove'-link for every profile :

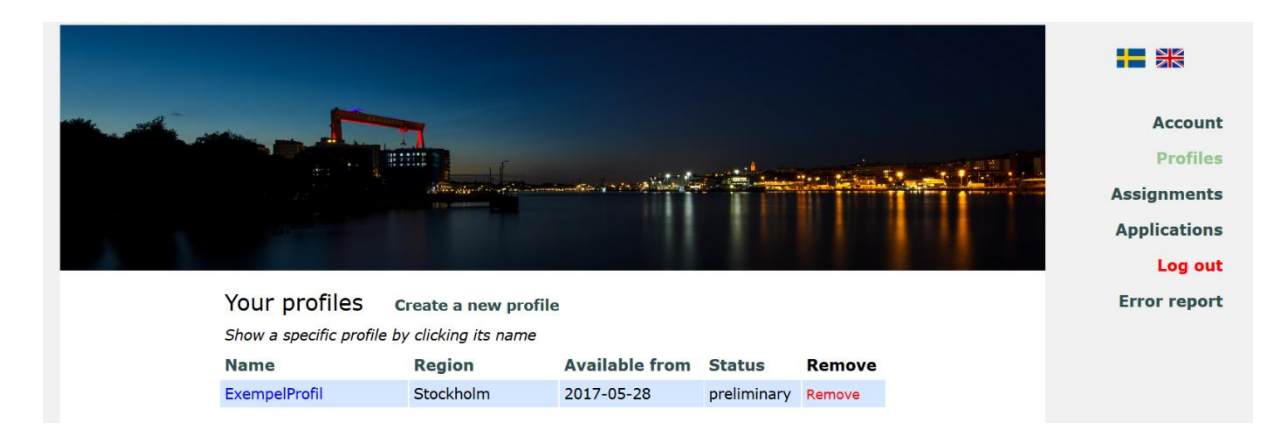

To show and edit a specific profile, click the profile name. This will open the following view :

| Edit profile ExempelProfil           |               |
|--------------------------------------|---------------|
| Copy the profile                     |               |
| * Name : max 40 characters           | ExempelProfil |
| * Available from :                   | 2017-04-12    |
| Email : max 50 characters            |               |
| * Mobile phone : max 20 characters   | 070-123456    |
| * Year of birth : 4 digits YYYY      | 1990          |
| * Citizenship : max 40 characters    | svensk        |
| * Marital status : max 40 characters | ogift         |
| * Preferred region :                 | Stockholm     |
| Alternative region 1 :               | Select        |
| Alternative region 2 : :             | Select        |

You can edit all input fields – don't forget to click the 'Update' button! and also – using the proper link – add more competences, educations and possibly references.

| DKI<br>Datagonsultants.info                                                                                                    | ExempelProfil has a long assignment history featuring a wide variety of                            |
|----------------------------------------------------------------------------------------------------|----------------------------------------------------------------------------------------------------|
| Current user :<br>exempel@datakonsulter.info                                                                                                    |                                                                                                    |
| Competences                                                                                                    |                                                                                                    |
| Educations                                                                                                    |                                                                                                    |
| References                                                                                                    |                                                                                                    |
| Generate CV                                                                                                    |                                                                                                    |
| Word format                                                                                                    |                                                                                                    |
| Pdf format                                                                                                    |                                                                                                    |
| * Additional profile handler                                                                                                    | :                                                                                                  |
| * This means that you grant the permissi<br>another account holder/consultant owner<br>able to apply for assignments on your be<br>Enter the mail address/user name of this | on to edit your profile to<br>. This account holder will be<br>half.<br>account in the text field. |
| Edit                                                                                                    |                                                                                                    |
| Remove the profile                                                                                                    |                                                                                                    |

### Competences :

| Dtaioonsultants.Info |                                                                                                  | ennendert Hop<br>1997 - State State State State State State<br>1997 - State State St |        |  |
|----------------------|--------------------------------------------------------------------------------------------------|----------------------------------------------------------------------------------------------------|--------|--|
| Educations           | Competences for                                                                                  | profile ExempelProfil                                                                                                    |        |  |
| References           | Show a specific competen                                                                         | ce by clicking on it                                                                                                    |        |  |
|                      | Role name                                                                                        | Sector                                                                                                    | Remove |  |
|                      | Acceptanstestare                                                                                 | Administrativa sy                                                                                                    | Remove |  |
|                      | Insert a new con<br>Role name<br>Acceptanstestare<br>Sector<br>Administrativa system ~<br>Insert |                                                                                                    |        |  |

### Educations :

| DKI                      |                                                                                                    |                                                                                                    |                     |                    |        |
|--------------------------|----------------------------------------------------------------------------------------------------|----------------------------------------------------------------------------------------------------|---------------------|--------------------|--------|
| rrent user :             | Educations                                                                                            | for profile Exe                                                                                                    | empelProfil         |                    |        |
| empel@datakonsulter.info | Show a specific e<br>its name                                                                         | ducation by clicking o                                                                                                    | חכ                  |                    |        |
|                          | Name                                                                                                  | University                                                                                                    | Number of<br>points | Graduation<br>year | Remove |
|                          | Civilingenjör                                                                                         | KTH                                                                                                    | 0                   | 2009               | Remove |
| Competences              | 2                                                                                                    |                                                                                                    |                     |                    |        |
|                          | Create a ne     Name max 40 dh     University max     Points only digits     Graduation ye     Insert | ew education aracters aracters |                     |                    |        |

#### References :

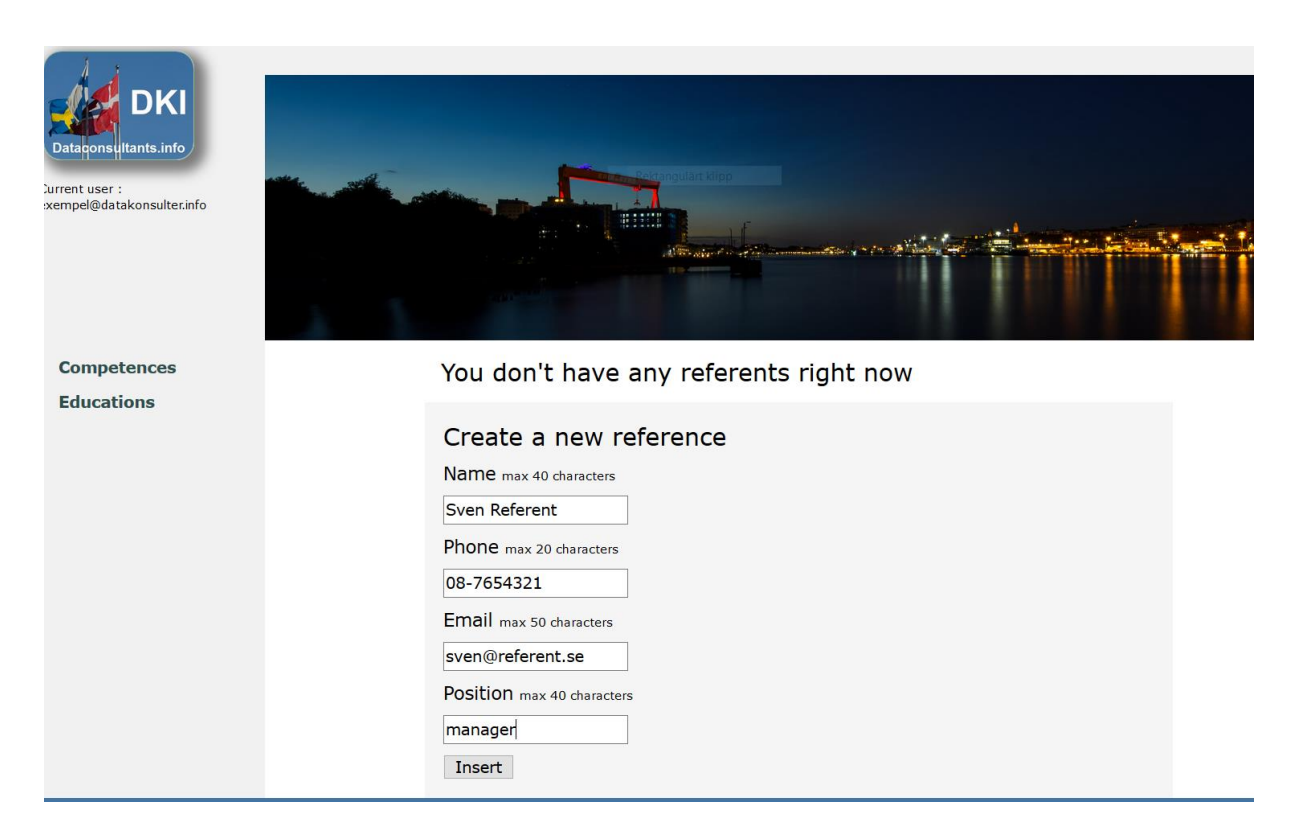

You can edit and remove each competence, education and reference. As for competences and educations, however, there has to be at least one of each remaining (you simply can't remove the last one).

If you wish, you can make a copy of your profile, identical to the original except for id and name. All of its input fields will be editable, just like one you created from scratch. This feature is very handy if you need a specialized version of your original profile, differing only in details, to adapt to a specific assignment. To achieve this, simply use link 'Copy the profile' :

| Edit profile E      | xempelProfil |               |  |
|---------------------|--------------|---------------|--|
| Copy the profile    |              |               |  |
| * Name : max 40 cha | aracters     | ExempelProfil |  |
| * Available from    | •            | 2017-05-28    |  |
| Email : max 50 cha  | racters      |               |  |

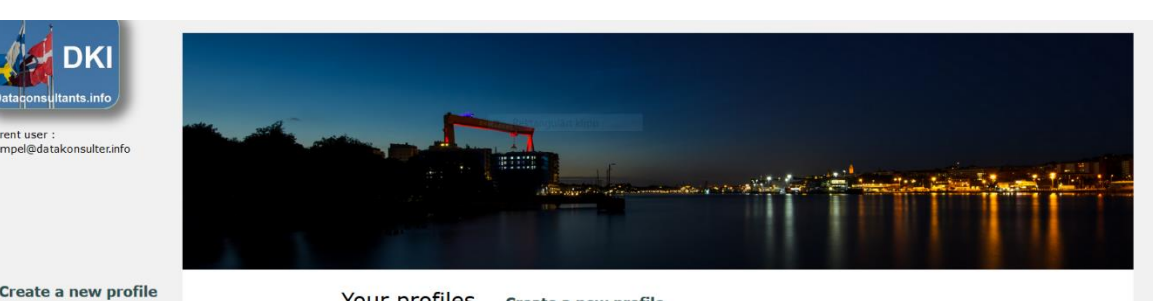

\* Mobile phone : max 20 characters

Create a new profile

| Your profiles          | Create a new profil    | e              |             |        |
|------------------------|------------------------|----------------|-------------|--------|
| Show a specific profil | e by clicking its name |                |             |        |
| Name                   | Region                 | Available from | Status      | Remove |
| ExempelProfil          | Stockholm              | 2017-04-12     | preliminary | Remove |
| ExempelProfil_17:10    | Stockholm              | 2017-04-12     | preliminary | Remove |

070-123456

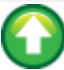

### 9. Browse list of current assignments

To scan the list of current assignments – use menu item 'Assignments'. Initially this will display all assignments in the system that are currently available for application, 15 records per view (Use 'Next >>' and 'Previous<<' at the bottom of the page to navigate).

But you can also use the criteria form fields at the top of the page to view only the assignments that meet with certain criteria. Multiple selections are possible everywhere. The 'Free search description' field refers to the description field of the assignment. In this case you implement the multiple selection by separating your criteria key words with a comma (,). Internally each multiple selection field is of the OR -type, that is one element match is enough, but totally this rule applies : *there has to be a match between all the input fields where you selected or entered something and the assignment.* After you selected your criteria, click button 'Search assignments by criteria'.

╋ ┛ Account Search assignments by criteria Profiles Free search description Roles Sectors Regions multiple-use comma separato Assignments ~ Select... C#,.NET Search assignment by id : Select... Göteborg Applications Stockholm Göteborg Log out

On this page there is also a search assignment by id feature :

The table below displays all the 10 current assignments that are located to **either** Stockholm **or** Göteborg **and** hold the key words C# **or** .NET in their description field :

| Current as        | signments to                                        | otal : 10           |       |           |                 |
|-------------------|-----------------------------------------------------|---------------------|-------|-----------|-----------------|
| Show a specific a | Show a specific assignment by clicking on its name. |                     |       |           |                 |
| assignment.       | ou can proceed to                                   | the application for | rm re | ortnis    |                 |
| Role              | Sector                                              | Name                | Re    | egion     | Issue date/Id   |
| Developer         | Data/IT                                             | .NET developer      | -     | Stockholm | 2017-05-17/9469 |
| Systemutvec       | Bank & Finans                                       | .Net develo         | -     | Stockholm | 2017-05-16/9448 |
| Systemutvec       | Bank & Finans                                       | .Net developer      | -     | Stockholm | 2017-05-13/9412 |
| Developer         | Data/IT                                             | C# develope         | -     | Stockholm | 2017-05-05/9304 |
| System Desi       | Industri                                            | System Desi         | -     | Göteborg  | 2017-02-03/8241 |
| Systemutvec       | Data/IT                                             | .NET utveck         | -     | Stockholm | 2016-12-02/7549 |
| Systemutvec       | Bank & Förs                                         | Systemutvec         | -     | Stockholm | 2016-11-08/7258 |
| Systemutvec       | Bank & Finans                                       | Utvecklare          |       | Stockholm | 2016-10-31/7169 |
| Utbildare         | Data/IT                                             | Flera utbil         | -     | Stockholm | 2016-05-23/6047 |
| Systemutvec       | Administrat                                         | .NET utveck         | -     | Göteborg  | 2015-10-27/4001 |
| 1 - 10            |                                                     |                     |       |           |                 |

The 'Name' column above is a link which leads to a detailed view of that particular assignment. In case you entered something in the search description field the matching spots are highlighted :

|                                                    |                                                                                                    |                                                                                                    | 1 H i Al |  |  |  |
|----------------------------------------------------|----------------------------------------------------------------------------------------------------|----------------------------------------------------------------------------------------------------|----------|--|--|--|
|                                                    | Assignment 9448 .Net                                                                                                    | developers - SQL                                                                                                    |          |  |  |  |
| Current user :                                     | Region                                                                                                    | Stockholm                                                                                                    |          |  |  |  |
| exempel@datakonsulter.info                         | Issue date                                                                                                    | 2017-05-16 10:52:22                                                                                                    |          |  |  |  |
|                                                    | Last request date                                                                                                    | 2017-05-31                                                                                                    |          |  |  |  |
|                                                    | Start date                                                                                                    | immediately                                                                                                    |          |  |  |  |
|                                                    | End date                                                                                                    | until further notice                                                                                                    |          |  |  |  |
|                                                    | Country                                                                                                    |                                                                                                    |          |  |  |  |
|                                                    | Description                                                                                                    | Description                                                                                                    |          |  |  |  |
| Apply using profile :<br>ExempelProfil ·<br>Submit | We are looking for two. Net develop<br>Securities. Today it's six people wor<br>Preferable 1 - SQL Database design<br>Key skills<br>.NET developer<br>Language: .NET<br>Database: Advanced SQL Server co<br>Experience of .NET development in<br>Visual Studio, Team Foundation ser<br>- Experience from an Agile way of v<br>- Knowledge about common develo<br>- Experience of banking and/or fina<br>Experience from Securities (värdep<br>You need to have a "can-do attitud | per who will work with development within<br>'king in the team.<br>1 & 1 - SQL Developer<br>propetence<br>a Windows environment and experience of: C#, MS<br>ver, MS SQL Server,<br>working, for example Scrum<br>ipment and maintenance processes<br>ancial industry<br>papper) is plus. |          |  |  |  |
|                                                    | team player and good analytical sk<br>English-speaking candidates is OK,<br>speaking and writing.                                                                                                    | but they need to be fluent in English both in                                                                                                    |          |  |  |  |
|                                                    | g                                                                                                    |                                                                                                    |          |  |  |  |

## 10. Apply for an assignment

The starting point is the form in the detail view above and its 'Apply using profile' section. The drop down box should contain the names of all the profiles you added to the system. You have to select one of those before you submit the form. (The first element is pre selected). Should this form be missing in your view, this probably means you have not yet added any profile to the system, and you must start by doing just that. (See sector 7 'Create a profile' above)

Once you selected a profile and submitted the button, this three part view opens :

|               | Assignment 9448 .Net developers - SQL                                                                                                    |                                         |
|---------------|----------------------------------------------------------------------------------------------------|-----------------------------------------|
|               | Assignment details                                                                                                    |                                         |
|               | Name                                                                                                    | .Net developers - SQL                   |
|               | Region                                                                                                    | Stockholm                               |
|               | Last request date                                                                                                    | 2017-05-31                              |
| Generate CV : | Description                                                                                                    |                                         |
| Word format   | We are looking for two .Net developer who will work with development within<br>six people working in the team.                                                                                                    | Securities. Today it?s                  |
| Pdf format    | Preferable 1 - SQL Database design & 1- SQL Developer<br>Key skills<br>.NET developer<br>Language: .NET<br>Database: Advanced SQL Server competence<br>Experience of .NET development in a Windows environment and experience of<br>Studio, Team Foundation server, MS SQL Server,<br>- Experience from an Agile way of working, for example Scrum<br>- Knowledge about common development and maintenance processes<br>- Experience of banking and/or financial industry | : C# , MS Visual                        |
|               | Experience from Securities (värdepapper) is plus.<br>You need to have a ?can-do attitude? and self-motivating way of working. Exp<br>and good analytical skills.<br>English-speaking candidates is OK, but they need to be fluent in English both i<br>writing.                                                                                                    | erienced team player<br>in speaking and |

First a reminder of the assignment description :

Then a brief summary of the profile you selected for this assignment :

| Profile details                   |               |
|-----------------------------------|---------------|
| Name                              | ExempelProfil |
| Status                            | preliminary   |
| Email                             |               |
| Phone                             | 070-123456    |
| Expected salary SEK/h             | 500           |
| Description                       |               |
| ExempelProfil is a very competent |               |

| Show assignment history |                       |
|-------------------------|-----------------------|
| Available from          | 2017-05-28            |
| Region                  | Stockholm             |
| Roles                   | Acceptanstestare      |
| Sectors                 | Administrativa system |
| Education               | Civilingenjör         |

#### Then the application form itself :

#### Application form

Special requirements from the customer

Details Don't forget the experience field

| Name                               | Requested<br>experience | Your<br>experience | Last used (opt.) | Requirement<br>fulfillment |
|------------------------------------|-------------------------|--------------------|------------------|----------------------------|
| 🗹 Arbetsmetodik - Agilt            | 1-3 years               | 4-12 months ~      | Select ~         | partly fulfilled           |
| Arbetsmetodik - Scrum              | 1-3 years               | Select ~           | Select ~         | missing                    |
| 🗹 Databas - SQL                    | 1-3 years               | 10+ years ~        | Select ~         | fulfilled                  |
| ☐ Kompetenser - Bank och<br>Finans | 1-3 years               | Select ~           | Select ~         | missing                    |
| 🗌 Kompetenser -<br>Development     | 1-3 years               | Select ~           | Select ~         | missing                    |
|                                    |                         |                    |                  |                            |

500

\* Expected salary SEK/h only digits

\* Available from empty = immediately

2017-05-29

Negotiable 
Yes 
No

m

Match details Describe how your competence matches this assignment

I am very experienced in...

Throughout my career I have...

In all very suitable for this assignment because...

Please note the important 'Match details' field above. This is where you should emphasize your special aptitude towards the given assignment. Take extra care to provide accurate and detailed information about the specific roles you held and responsiblities you had in your previous career and in what way they all seem to conform to those of the current assignment.

As you can see, some of the special requirements check boxes are alreday checked. This means you have already applied for another assignment where those requirements occurred.

The example above states that – in applying for a previous assignment – you checked a 4 – 12 months experience of the special competence 'Arbetsmetodik Agilt'. This customer, however, requires a minimum experience of 1 – 3 years, which is why your requirement fulfilment gets 'partly fulfilled'. You also claimed a 10+ years experience of the special competence 'Databas SQL'. For the current assignment, since the customer requires only 1 - 3 years, this is more than fully qualifying, and you get a 'fulfilled'. As for the other special requirements you have not yet claimed any experience at all ('missing'), maybe because you have not yet applied for an assignment in the system with those requirements attached to it. In this form you can change all of that, but please bear in mind that all such changes will be mirrored in your profile, and consequently default values next time you apply for another assignment.

Before you click the 'Apply' button, you have to accept the work place of the assignment :

 $\boxdot$  I hereby grant the permission to WiseOne AB to offer my application and I accept the work region

Apply

Last : Do not forget to click the 'Apply' button! (or all your work will be a waste...)

### 11. Browse and edit your application

Now that you have applied for an assignment your after-login-view will look different :

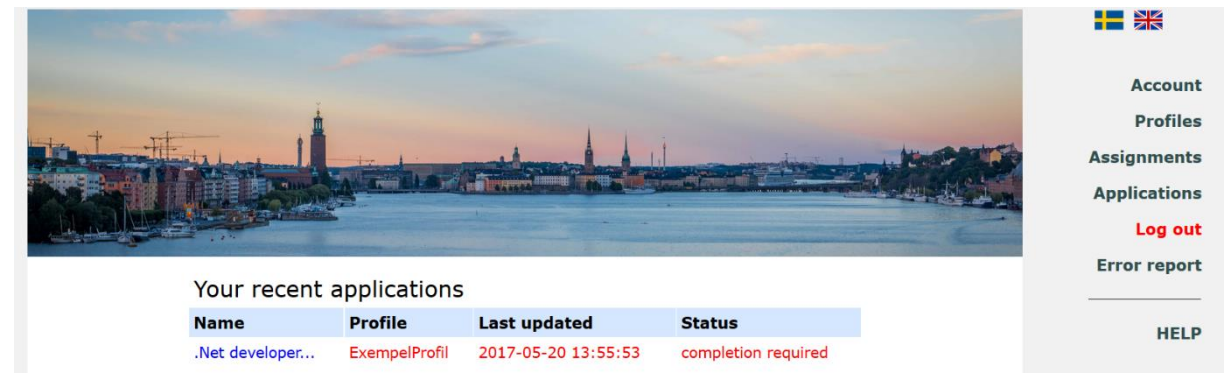

From the view above we know that the system administrator has received and examined your application. In this process he found missing details or parts he couldn't approve of for other reasons. You should have received an email telling you exactly what 'completion required' means. In case you have not – please contact dataconsultants.info.

Once you learned what needs to be changed, you can start editing your application. Click on the Name value link (.Net developer in this case), and you will find the following view :

| Edit applic                                                                                                    | ation to                                                                                                    |                                                                                                    |                                                                                     |                          |              |
|----------------------------------------------------------------------------------------------------|----------------------------------------------------------------------------------------------------|----------------------------------------------------------------------------------------------------|-------------------------------------------------------------------------------------|--------------------------|--------------|
| 9448 .Net                                                                                                    | developers                                                                                                    | - SQL                                                                                                    |                                                                                     |                          | Account      |
| The application is con                                                                                                    | mpletion required Id : 4                                                                                                    | 253                                                                                                    |                                                                                     |                          | Profiles     |
| Assignment                                                                                                    | details                                                                                                    |                                                                                                    |                                                                                     |                          | Accianmonto  |
| Name                                                                                                    |                                                                                                    |                                                                                                    |                                                                                     | .Net developers - SQL    | Assignments  |
| Region                                                                                                    |                                                                                                    |                                                                                                    |                                                                                     | Stockholm                | Applications |
| Last request                                                                                                    | date                                                                                                    |                                                                                                    |                                                                                     | 2017-05-31               | Log out      |
| Assignment s                                                                                                    | tatus                                                                                                    |                                                                                                    |                                                                                     | approved                 | Error report |
| Description                                                                                                    |                                                                                                    |                                                                                                    |                                                                                     |                          |              |
| We are looking<br>six people work<br>Preferable 1 - S<br>Key skills<br>.NET developer<br>Language: .NET<br>Database: Adve<br>Experience of .I<br>Studio, Team Fo<br>- Experience fr<br>- Experience fr | for two .Net develo<br>ing in the team.<br>.QL Database desig<br>inced SQL Server of<br>VET development in<br>pundation server, N<br>m an Agile way of<br>loout common devel | oper who will work w<br>in & 1- SQL Develope<br>competence<br>n a Windows environ<br>15 SQL Server,<br>working, for exampl<br>opment and mainter | ith development within<br>er<br>ment and experience o<br>e Scrum<br>nance processes | Securities. Today it?s 🗠 |              |
|                                                                                                    |                                                                                                    |                                                                                                    |                                                                                     |                          |              |
|                                                                                                    |                                                                                                    |                                                                                                    |                                                                                     |                          |              |
|                                                                                                    |                                                                                                    |                                                                                                    |                                                                                     |                          |              |
|                                                                                                    |                                                                                                    |                                                                                                    |                                                                                     |                          |              |
|                                                                                                    |                                                                                                    |                                                                                                    |                                                                                     |                          |              |
|                                                                                                    |                                                                                                    |                                                                                                    |                                                                                     |                          |              |
|                                                                                                    |                                                                                                    |                                                                                                    |                                                                                     |                          |              |
| •••••                                                                                                    |                                                                                                    |                                                                                                    |                                                                                     |                          |              |
|                                                                                                    |                                                                                                    |                                                                                                    |                                                                                     |                          |              |
|                                                                                                    |                                                                                                    |                                                                                                    |                                                                                     |                          |              |
|                                                                                                    |                                                                                                    |                                                                                                    |                                                                                     |                          |              |
| 🗹 Programmeringsspråk -                                                                                                    | 1.2                                                                                                    |                                                                                                    | Select                                                                              | fulfilled                | Assignments  |
| .NET                                                                                                    | 1-5 years                                                                                                    | 5-10 years                                                                                                    | Select                                                                              | runnied                  | Applications |
| 🗹 Programmeringsspråk - C                                                                                                    | # 1-3 years                                                                                                    | 3-5 years ~                                                                                                    | Select ~                                                                            | missing                  | Lon out      |
| Roll - Developer                                                                                                    | 3-5 years                                                                                                    | Select ~                                                                                                    | Select ~                                                                            | missing                  | Log out      |
| Server - SQL Server                                                                                                    | 1-3 years                                                                                                    | 3-5 years                                                                                                    | Select ~                                                                            | missing                  | Error report |
| 🗌 Utvecklingsmiljö - Visual<br>Studio                                                                                                    | 1-3 years                                                                                                    | Select ~                                                                                                    | Select ~                                                                            | missing                  |              |
| * Expected salary SEK/h                                                                                                    | only digits                                                                                                    | 500 Nec                                                                                                    | otiable ●Yes ○No                                                                    |                          |              |
| * Available from empty = imm                                                                                                    | ediately                                                                                                    | 2017-05-29                                                                                                    | -<br>                                                                               |                          |              |
| Match details Describe how yo                                                                                                    | our competence match                                                                                                    | nes this assignment                                                                                                    |                                                                                     |                          |              |
| I am very experienced in                                                                                                    |                                                                                                    |                                                                                                    |                                                                                     |                          |              |
| <br>Throughout my career I have                                                                                                    | /e                                                                                                    |                                                                                                    |                                                                                     |                          |              |
|                                                                                                    |                                                                                                    |                                                                                                    |                                                                                     |                          |              |
| In all very suitable for this a                                                                                                    | issignment becau                                                                                                    | ise 2017-05-20                                                                                                    | 12:54                                                                               |                          |              |
|                                                                                                    |                                                                                                    |                                                                                                    |                                                                                     |                          |              |
|                                                                                                    |                                                                                                    |                                                                                                    |                                                                                     |                          |              |
|                                                                                                    |                                                                                                    |                                                                                                    |                                                                                     |                          |              |

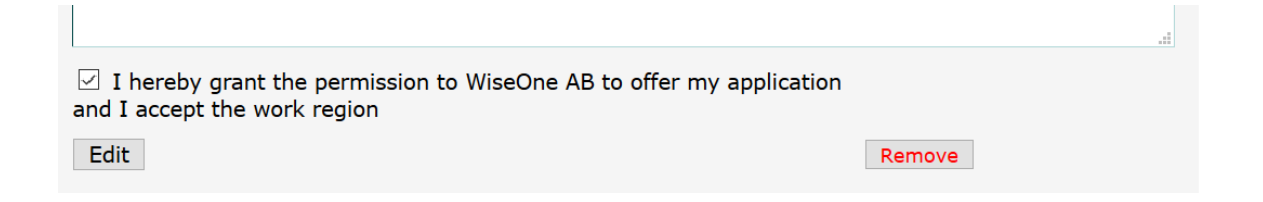

In this view you can edit data about special competences, price, availability and match details. If you want to change profile details you have to use menu item 'Profiles' and then 'Edit profile'.

Finally – don't forget to click the 'Edit' button.

This is your after-login-view once you edited your application and admin okayed it :

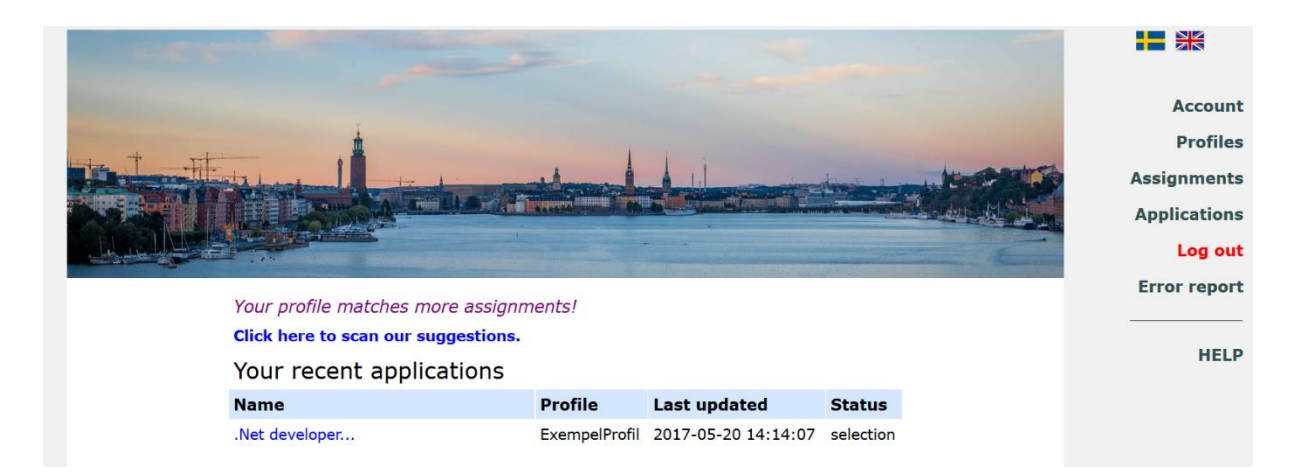

You can still edit your application, if you want to. It's possible as long as the 'Status' value is other than 'closed', which in its turn means your application is being administered.

n the view above there is an additional feature, available to you by the link 'Click here to scan our suggestions'. This is a shortcut to assignments specially suited for you, based upon profile details and preferences you earlier added to the system. The assignments are sorted per profile and provide a direct link to the application form :

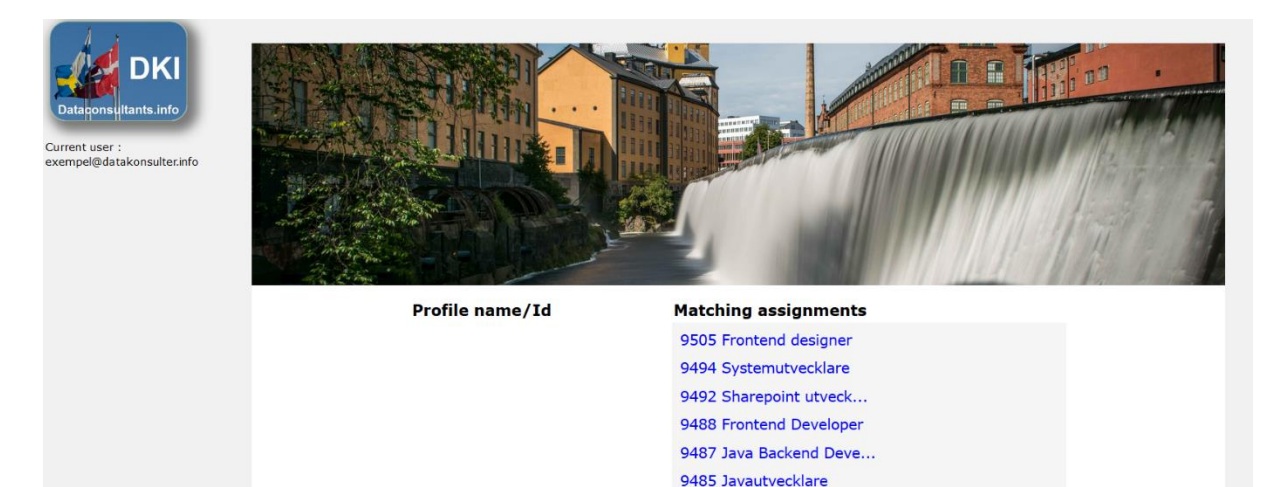

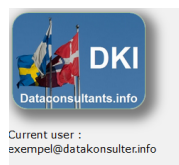

1619 ExempelProfil

9412 .Net developer 9410 Webbutvecklare 9395 Radiomjukvaruutve... 9392 Systemutvecklare 9388 SW utvecklare C/C++ 9369 Developer JavaFX 9353 Cobol Developer 9348 Projektledare 9325 .Net utvecklare 9324 Javautvecklare 9301 Fullstack utvecklare

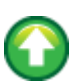

## 12. Time sheets

All dataconsultants.info employees and subcontractors must complete a time record sheet each month.

Use menu item 'Time sheets' (visible only to employees) and follow the instructions there :

| Account      |  |
|--------------|--|
| Profiles     |  |
| Assignments  |  |
| Applications |  |
| Time sheets  |  |
| Documents    |  |
| Log out      |  |
| Error report |  |
|              |  |
| HELP         |  |
|              |  |

Initially the system will show the time sheet that you should complete next. It might be the current month, next month or the first month that you have not yet completed, depending on what you have already done :

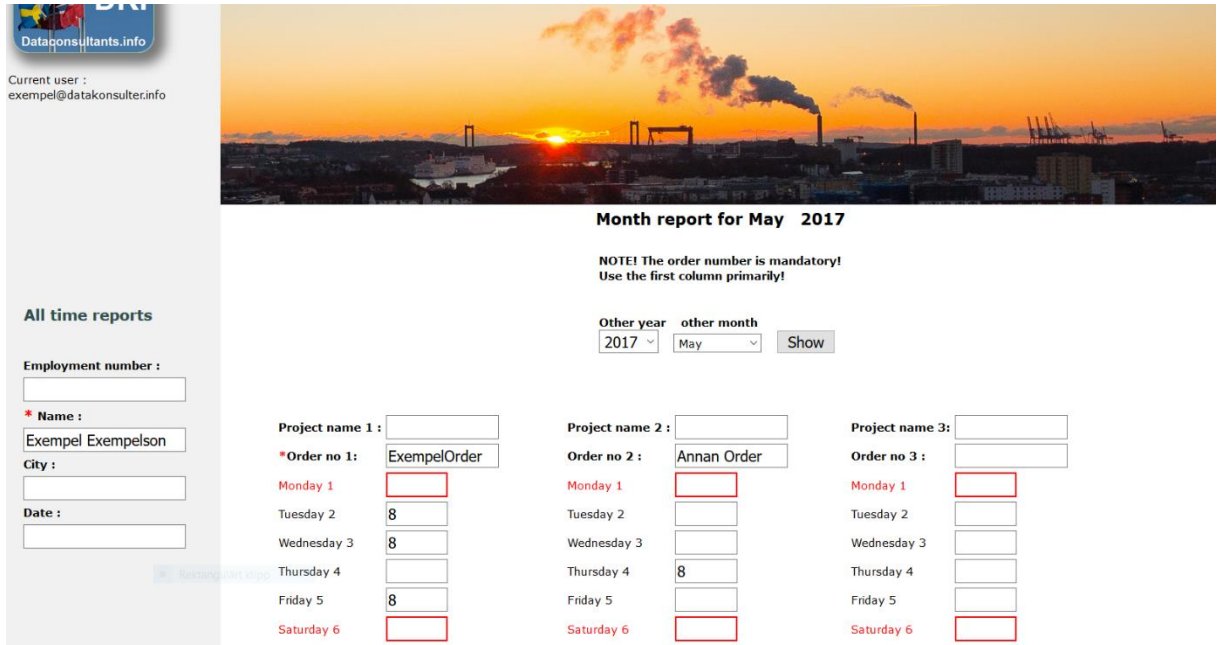

There is space for three parallel projects (vacation counts as one). Should you need more, eg. if you are scheduled on more than three projects simultaneously, please contact dataconsultants.info. The first column is mandatory. Also please note that only digits are allowed in the days text fields.

You can show time sheets for old months as well. There are two ways of doing this. Either you select a year and a month in the 'other year'/'other month' drop down boxes and click 'Show' or use the link 'All time reports'. The latter alternative does not lead to an editable form, however.

Once you completed the form you can choose to save it to file, generate an Excel document out of it or submit it. The two first options will give you the opportunity to come back and edit the form at any time. This does not apply to the submit option, however. If , for some reason, you wish to edit an already submitted sheet, you have to contact dataconsultants.info :

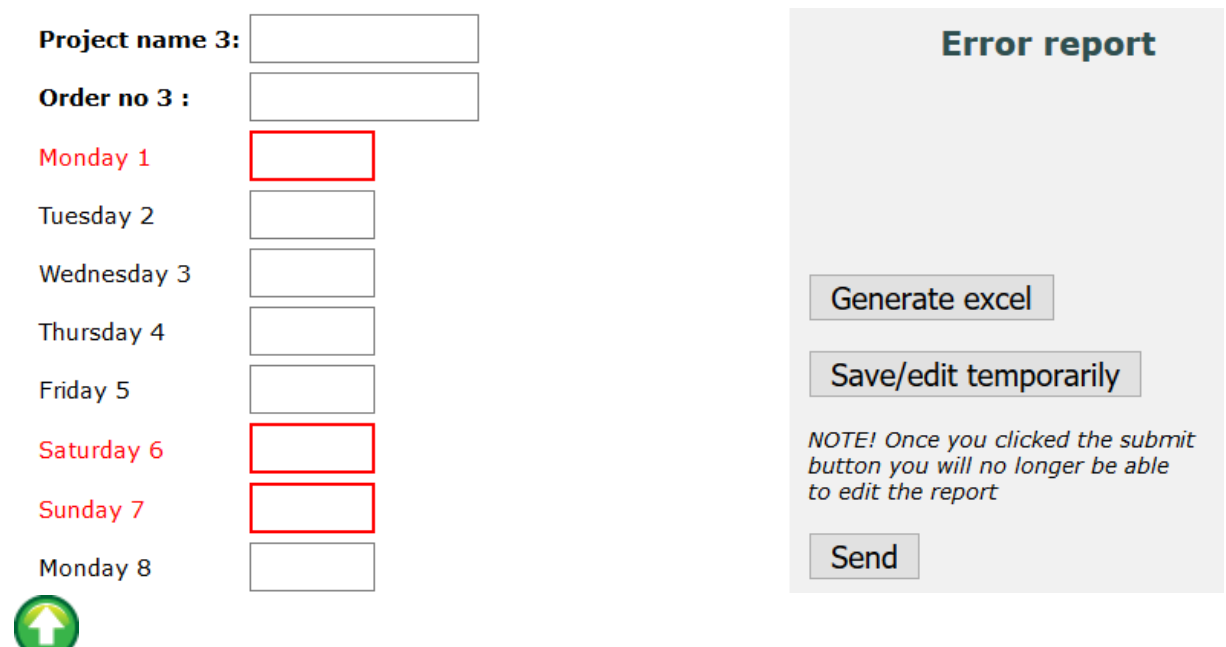

### 13. Documents

All dataconsultants.info employees and subcontractors have access to a document base containing various documents and forms related to their work, such as /travel /expense claim, current annual working time etc. Use menu item 'Documents' for this :

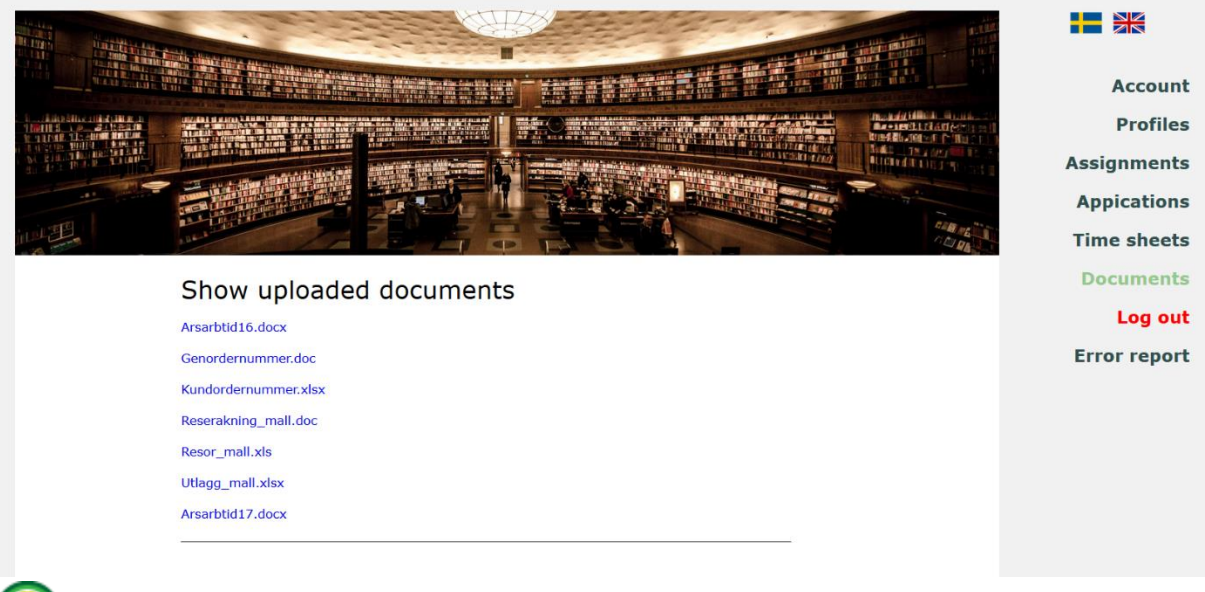

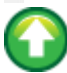

## 14. CV document generation

You can generate a CV document based upon the data you entered into your profile. The document will reflect any change you make to the profile.

This feature is available in two different views – 'Edit a profile' and 'Apply for an assignment' :

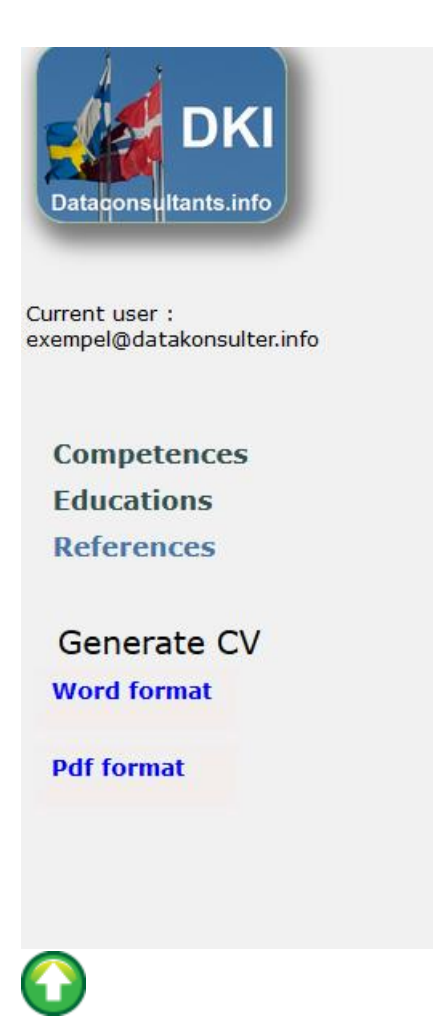

### Customers

### Table of contents :

- 1. Create an account
- 2. Login/Forgot your password
- 3. Change your account details
- 4. Change password
- 5. Erase account
- 6. <u>Create assignment</u>
- 7. Edit assignment
- 8. Browse list of applications
- 9. <u>Select application</u>
- 10. Browse list of profiles
- 11. Search profiles by criteria
- 12. <u>Select profile</u>
- 13. Send an enquiry
- 14. Enquiry management
- 15. Documents
- 16. <u>CV document generation</u>

### 1. Create an account

To register an account with dataconsultants.info – go to https://dataconsultants.info and choose menu item 'Register' :

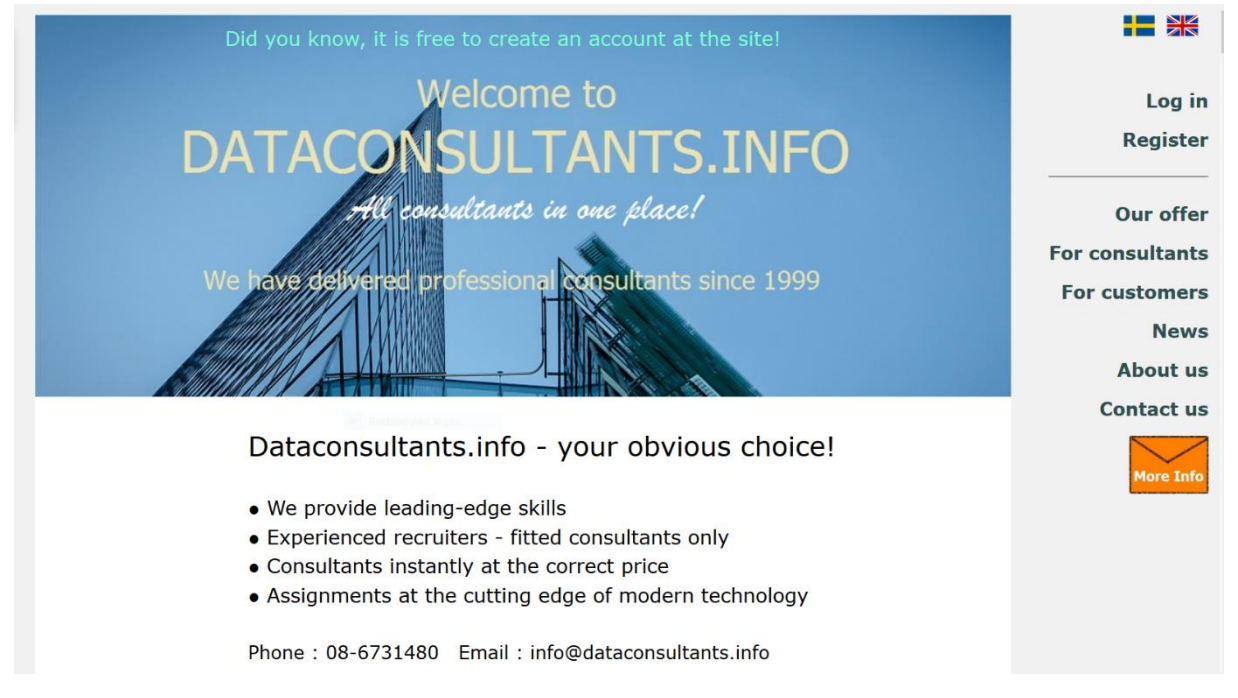

The registration view will appear. For now, the registration button is disabled :

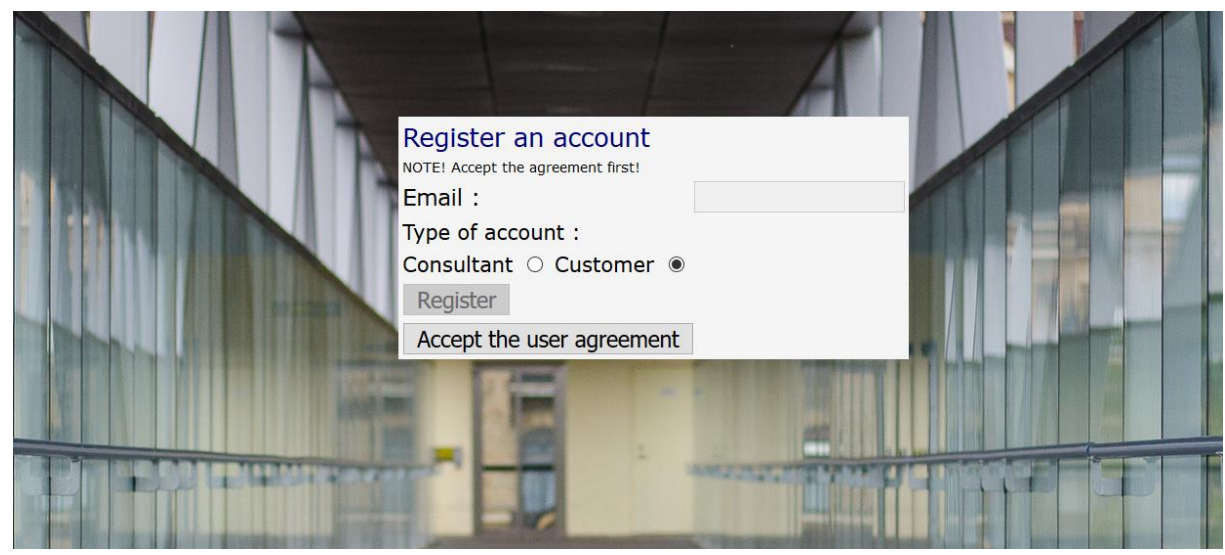

You have to accept the user agreement first :

•••••

#### 10- DISPUTES

10.1 Disputes concerning the interpretation or application of this agreement shall be settled by Swedish courts applying Swedish law (disregarding conflict rules that Swedish private international law contains).

Responsible for Dataconsultants.info is WiseOne AB Box 18, 16126 Bromma. Corporate identity number 556570-4441. This agreement therefore applies between WiseOne AB and user. Dataconsultants.info above therefore refers to WiseOne AB. I accept

Once you accepted the user agreement the registration button will be enabled and you can complete the registration process. The email input field is mandatory and the email address you enter must be valid, since this is where your notification email along with your initial password will be sent. This email address and this password are your login details to be used every time you sign in :

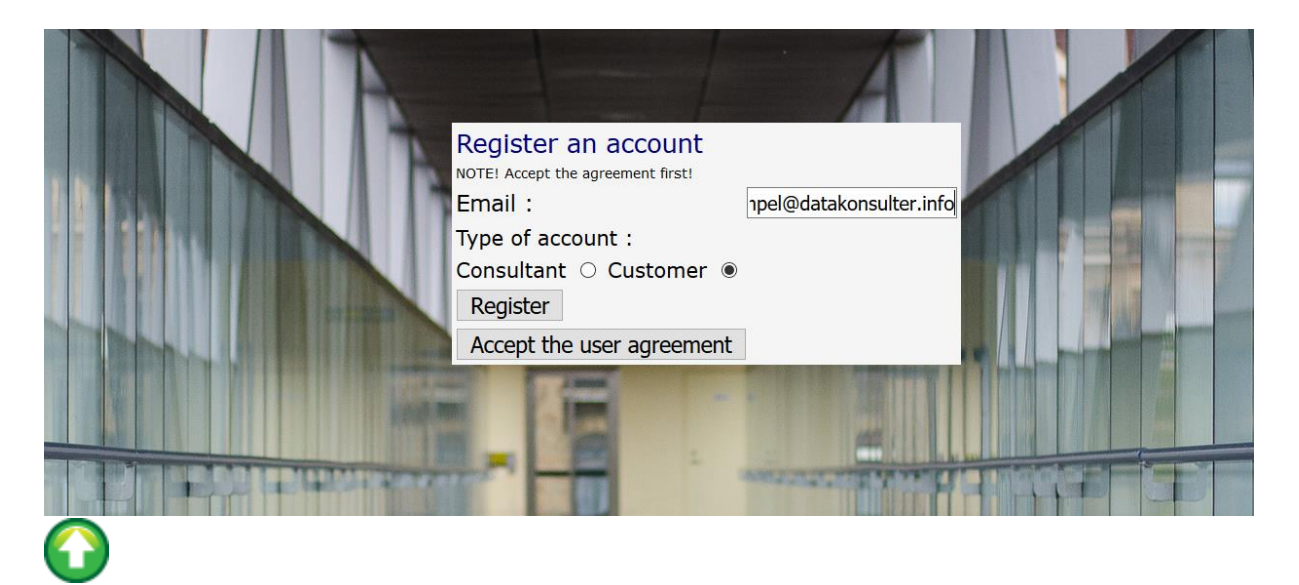

# 2. Log in/Forgot your password

Once you got your password you can sign in to the system. The entry point is identical to that of the registration process. Just use menu item 'Log in' instead :

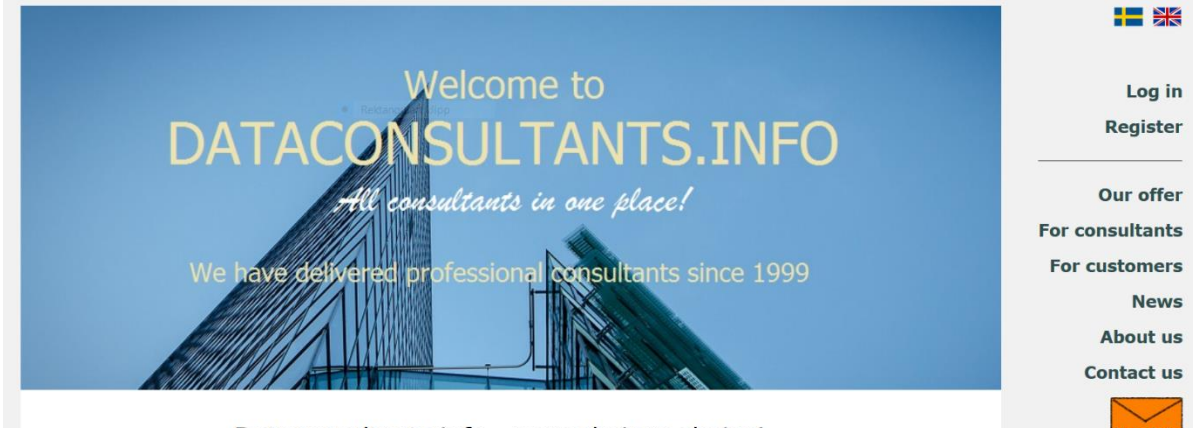

Dataconsultants.info - your obvious choice!

Enter your log in details in the input fields and check the 'Customer' box :

|                                                                      | A |     |
|----------------------------------------------------------------------|---|-----|
| Log in                                                               |   |     |
| Email :                                                              |   |     |
| Password :                                                           |   |     |
| Type of account :<br><i>Consultant</i> O <i>Customer</i> •<br>Log in |   | -   |
| <br>Forgot your password?<br>Email :                                 |   |     |
| Type of account :<br><i>Consultant</i> O <i>Customer</i> •<br>Reset  |   | THE |
|                                                                      |   | 12  |

If you forgot your password, instead use the 'Forgot your password' form and enter the email address you used earlier as part of your log in details in the input field, and then click 'Reset'. This will generate a new password and send it to you in a notification email. As always we recommend that you change this password as soon as possible.

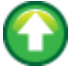

### 3. Change your account details

The first thing you see every time you log in is a summary of your recent assignments. But for now you don't have any assignments :

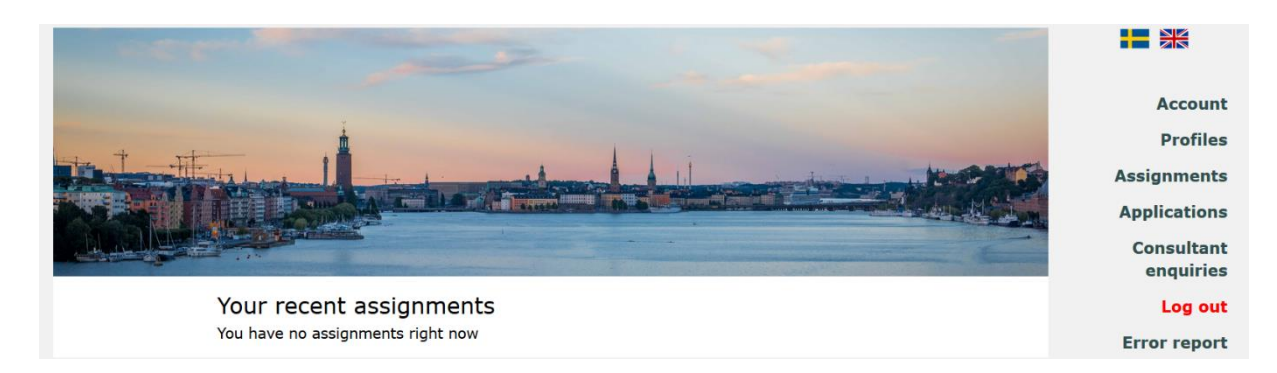

First of all you have to complete your account details form by entering values in at least all the mandatory fields :

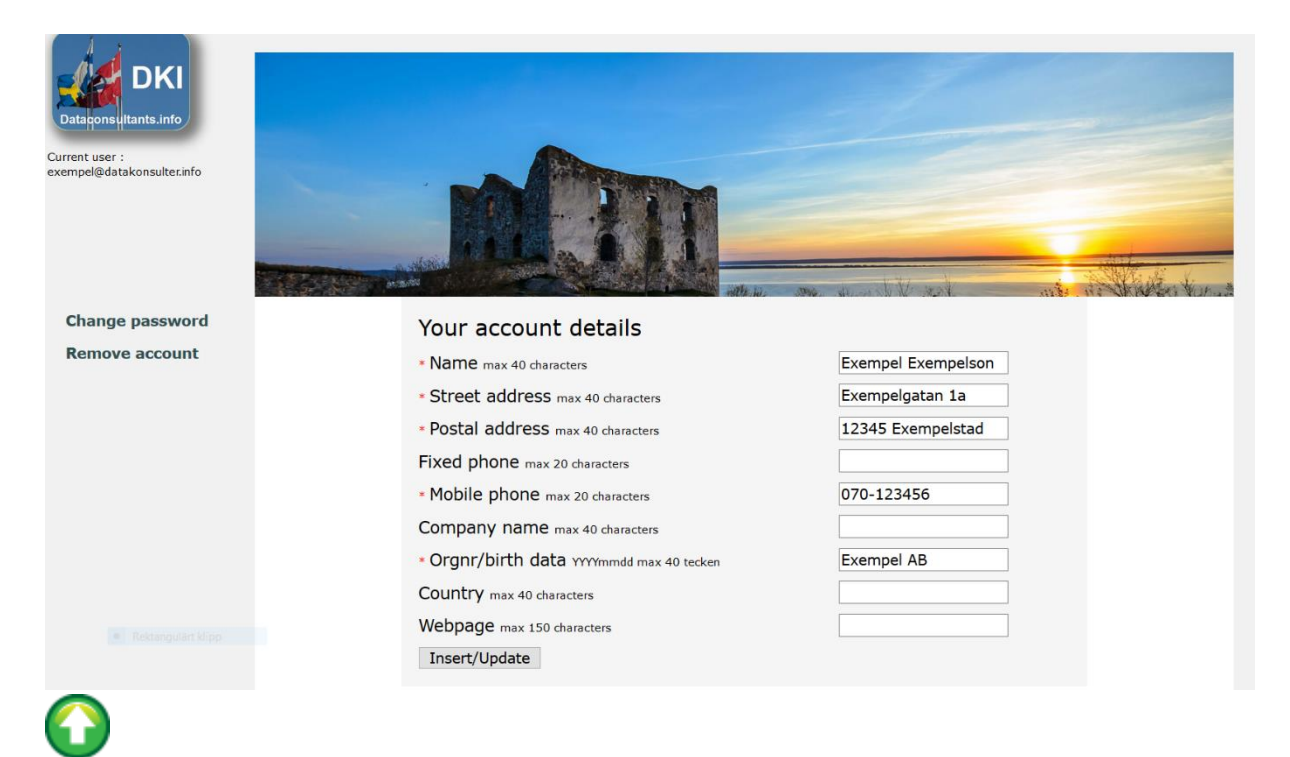

### 4. Change password

To change password, use menu item 'Account' and the 'Change password'. This will open the following view :

| Change     | password   |  |
|------------|------------|--|
| New passwo | ord :      |  |
| •••••      |            |  |
| Repeat new | password : |  |
| ••••••     |            |  |
| Submit     |            |  |
| $\bigcirc$ |            |  |

### 5. Erase account

To erase the account, use menu item 'Account' and then 'Remove account'. This will open the follwing view :

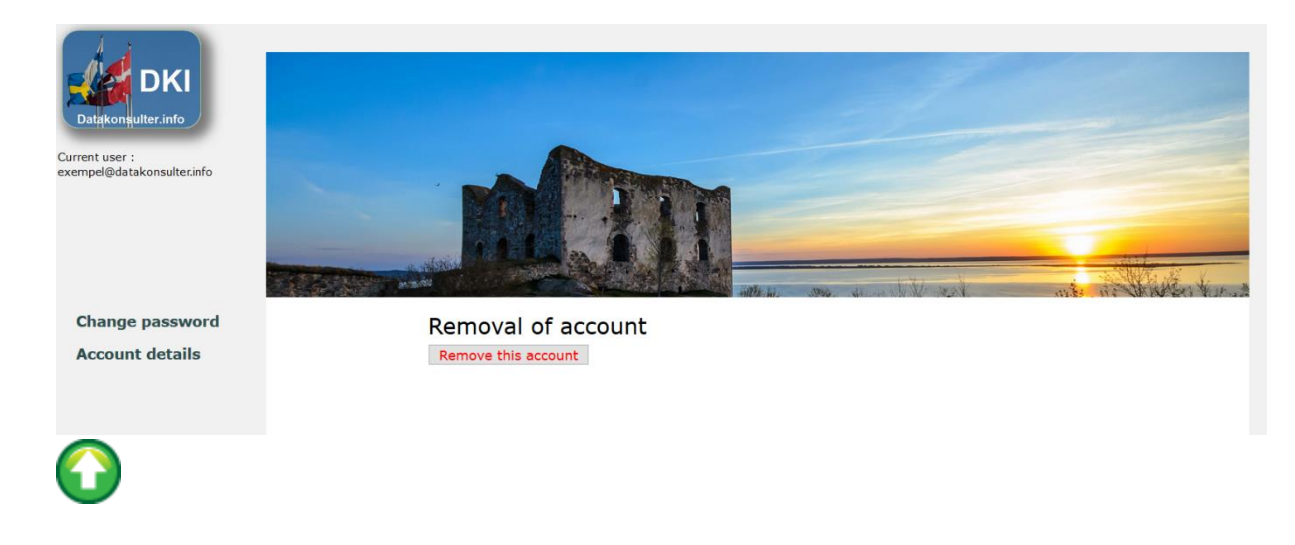

### 6. Create assignment

To create an assignment – use menu item 'Assignments' and link 'Create a new assignment' :

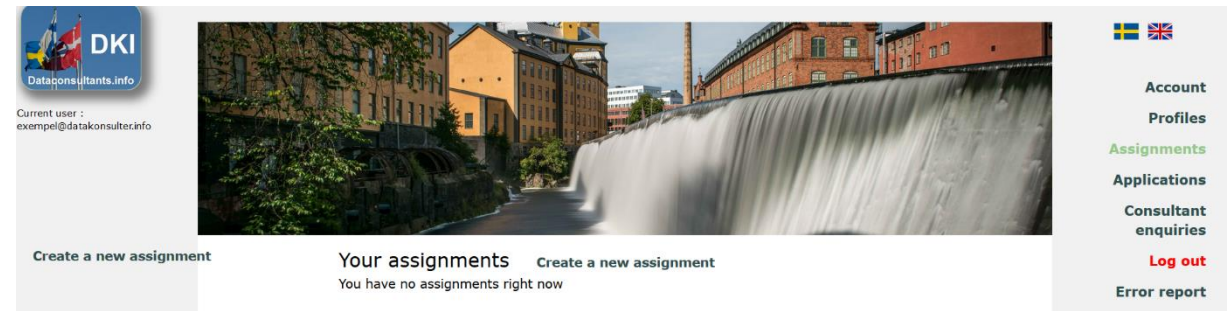

This will open a form where you can fill in details about the assignment, its special requirements and its description (use text area 'Description' for the latter) :

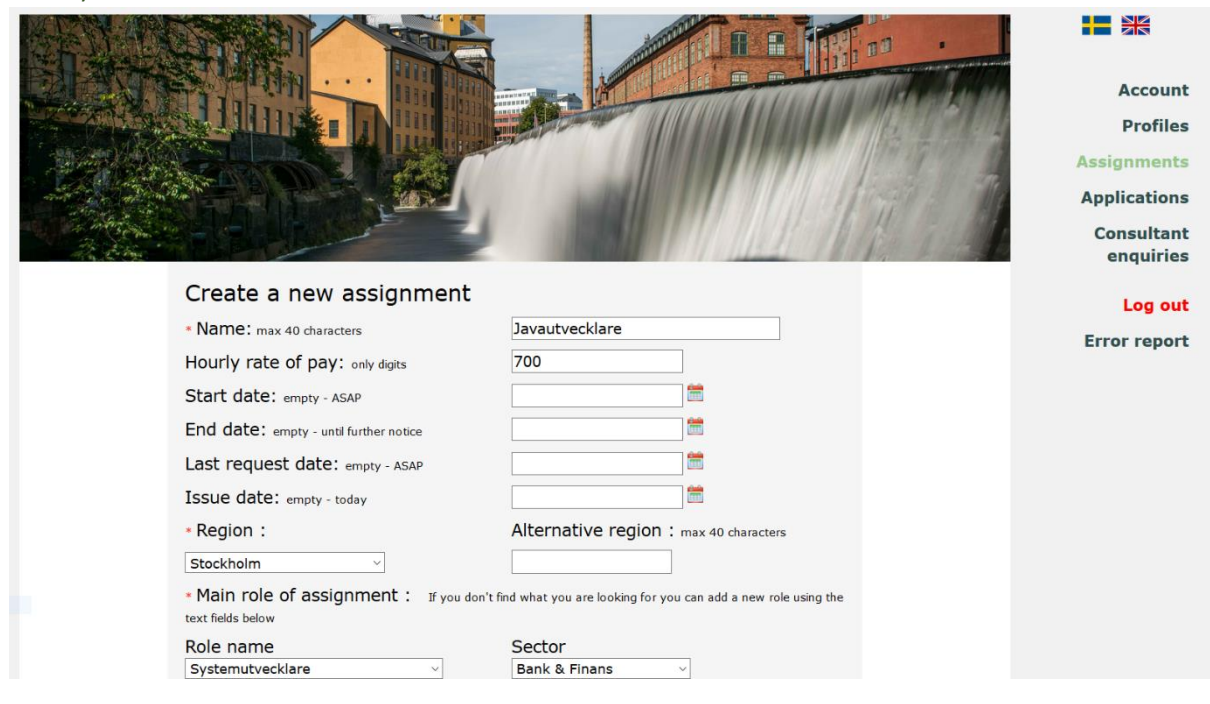

You must select a role and a sector item from the drop down select boxes (the first elementet is the default value), but if you don't find what you are looking for you can enter role and sector values in separate text fields (see below). In case you enter something there only these values apply :

| Alternative role : max 40 characters | Alternative sector : max 40 characters |                         |
|--------------------------------------|----------------------------------------|-------------------------|
| it-samordnare                        | byggbranschen                          |                         |
| Country                              |                                        |                         |
| Sweden ~                             |                                        | Account                 |
| * Description : max 7000 characters  |                                        | Profiles                |
| The main task of this assignment     |                                        | Assignments             |
|                                      |                                        | Applications            |
|                                      |                                        | Consultant<br>enquiries |
|                                      |                                        | Log out                 |
|                                      |                                        | Error report            |
|                                      |                                        |                         |
|                                      |                                        |                         |
|                                      |                                        |                         |
|                                      |                                        |                         |
|                                      |                                        |                         |
|                                      |                                        |                         |
| Save the assignment                  |                                        |                         |

Don't forget to click the 'Save assignment' button before you leave the page.

 $\bigcirc$ 

## 7. Edit assignment

Once the assignment is saved you can edit it by selecting it from your assignment summary view. All the assignments have a status value reflecting how far it has reached in the administration process - and whether or not it is visible to applicants. The status value 'preliminary' means the administrator has not yet handled it :

| Current user :<br>exempe@datakonsulter.info |                 |                 |                     |             | Account<br>Profiles<br>Assignments<br>Applications<br>Consultant<br>enquiries |
|---------------------------------------------|-----------------|-----------------|---------------------|-------------|-------------------------------------------------------------------------------|
| Create a new                                | Your assign     | ments           |                     |             | Log out                                                                       |
|                                             | Create a new as | ssignment       |                     |             | Error report                                                                  |
|                                             | Issue Date      | Role            | Id/Name             | Status      |                                                                               |
|                                             | 2017-09-06      | Systemutvecklar | 1388 Javautvecklare | preliminary |                                                                               |
|                                             | 2017-09-06      | it-samordnare   | 1389 Projektledare  | preliminary |                                                                               |
|                                             | 1 - 15          |                 |                     |             |                                                                               |

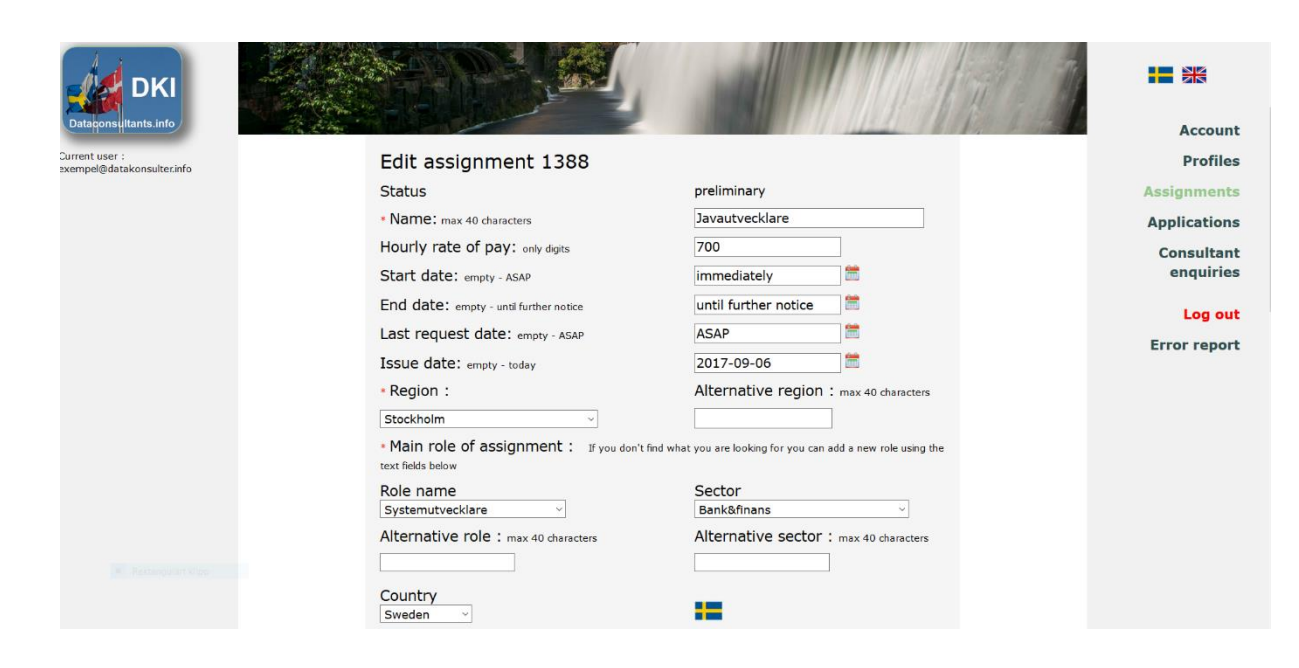

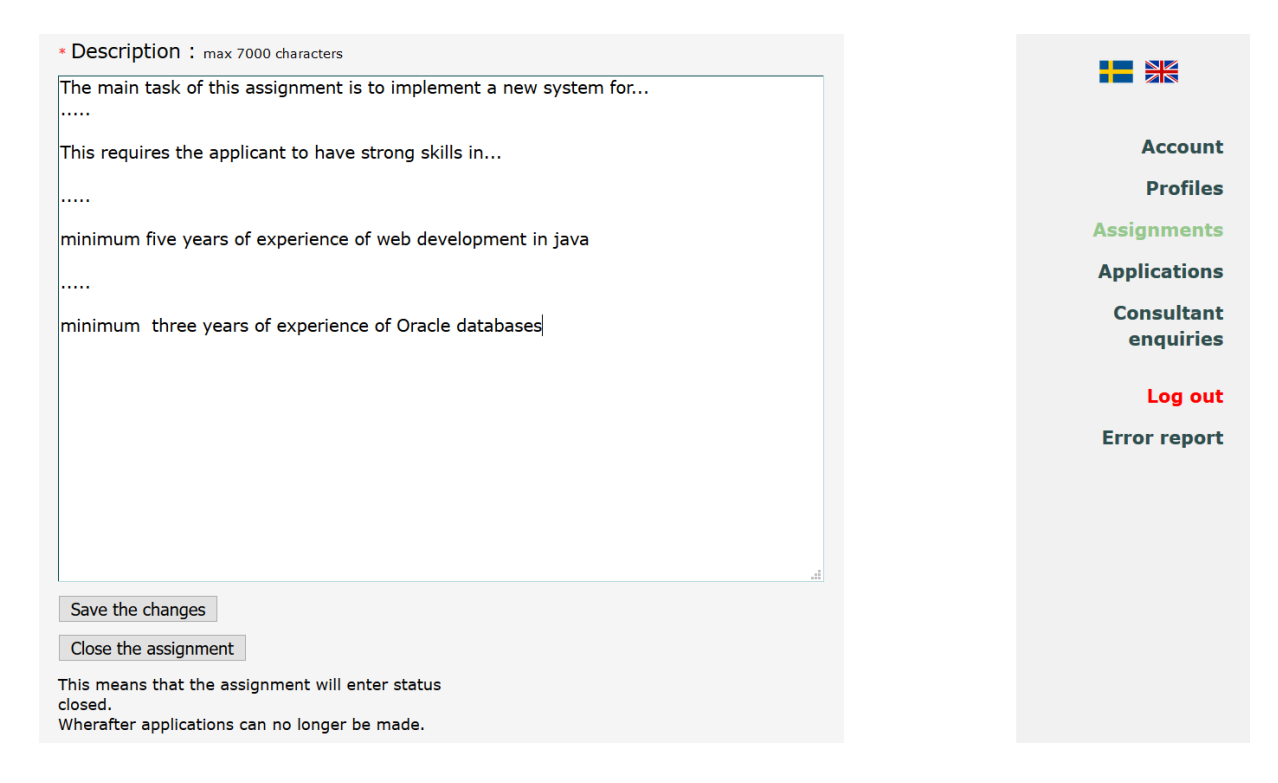

Don't forget to save the changes.

You can choose to close the assignment if, for instance, it is no longer valid. But you can't remove it. Should you wish to have it completely removed, please contact dataconsultants.info.

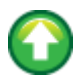

# 8. Browse list of applications

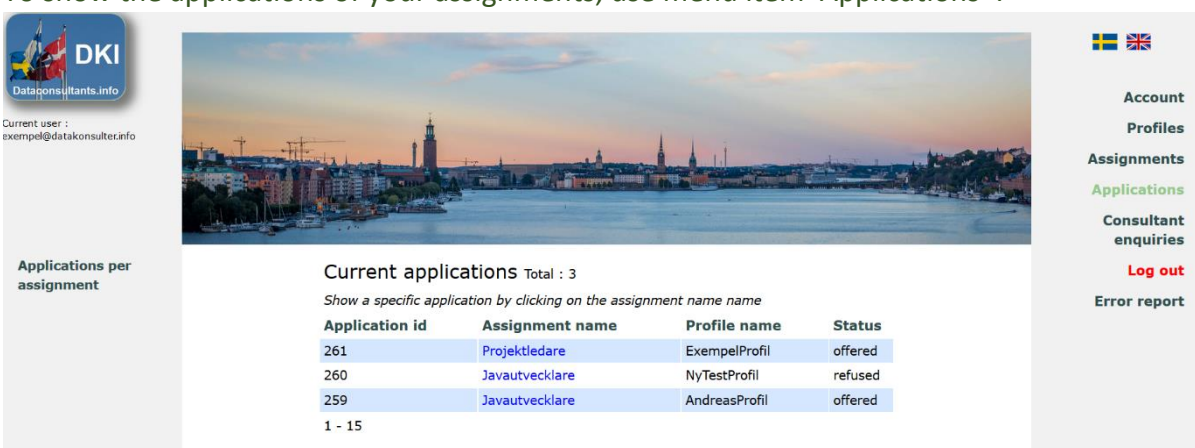

To show the applications of your assignments, use menu item 'Applications' :

The applications in this view are all okayed by the administrator, which provides for full quality assurance. The status value 'offered' is the official approval sign. From here you can choose either to view one of the applications in detail or click the link 'Applications per assignment' :

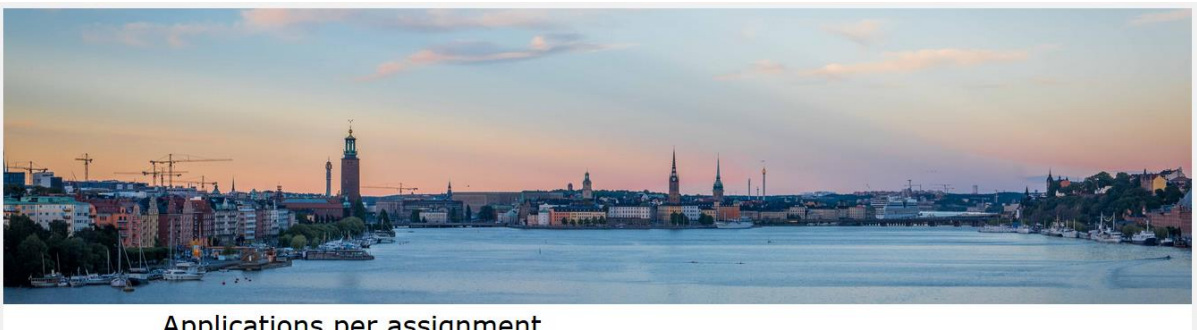

#### Applications per assignment

The application best suited for the assignment you select is listed on top. Then in descending order Select... ~

Show

| Current | application | s for this | assignment Total : 2 |  |
|---------|-------------|------------|----------------------|--|
|         |             |            |                      |  |

| Application id | Assignment name | Profile name  | Status  |
|----------------|-----------------|---------------|---------|
| 259            | Javautvecklare  | AndreasProfil | offered |
| 260            | Javautvecklare  | NyTestProfil  | offered |

The view above reveals that the administrator has okayed two applicants to your assignment 'Javautvecklare' and that the applicant named 'AndreasProfil' is better suited, based on your assignment description, than the applicant named 'NyTestProfil'.

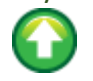

## 9. Select application

From one of the views described in section 8 above - click the assignment name of the application you want to take a closer look at :

|                                                                          | and the second second second second second second second second second second second second second second second           | -                                                 |                                                            |                  |                           |                |                   | + * |
|--------------------------------------------------------------------------|----------------------------------------------------------------------------------------------------|---------------------------------------------------|------------------------------------------------------------|------------------|---------------------------|----------------|-------------------|-----|
| inloggad :<br>exempel@datakonsulter.info                                 |                                                                                                    |                                                   |                                                            |                  |                           |                |                   |     |
| Generate CV Word                                                         | Detai                                                                                                    | ls about apr                                      | plication id :                                             | 259              |                           | Card a second  | the second second |     |
| Concerts Cit Pdf                                                         | Detai                                                                                                    |                                                   | incucion la .                                              | 235              |                           |                |                   |     |
| Generate CV Pur                                                          | Applica                                                                                                    | tion details                                      |                                                            |                  |                           |                |                   |     |
|                                                                          | Assignr                                                                                                    | nent id                                           |                                                            |                  |                           | 1388           |                   |     |
|                                                                          | Assignr                                                                                                    | nent name                                         |                                                            |                  |                           | Javautvecklare |                   |     |
|                                                                          | Profile i                                                                                                    | d                                                 |                                                            |                  |                           | 119            |                   |     |
|                                                                          | Profile                                                                                                    | name                                              |                                                            |                  |                           | AndreasProfil  |                   |     |
|                                                                          | Availab                                                                                                    | ility date of the                                 | applicant :                                                |                  |                           | 2017-09-07     |                   |     |
|                                                                          | Year of                                                                                                    | birth of the app                                  | olicant :                                                  |                  |                           | 1953           |                   |     |
|                                                                          | Marital                                                                                                    | status of the ap                                  | oplicant :                                                 |                  |                           | sambo          |                   |     |
|                                                                          | Offered                                                                                                    | d price SEK/h :                                   |                                                            |                  |                           | -              |                   |     |
|                                                                          | Agreed                                                                                                    | price SEK/h :                                     |                                                            |                  |                           | -              |                   |     |
| ggad :<br>mpel@datakonsulter.info<br>Generate CV Word<br>Generate CV Pdf | The applicant has<br>as<br>Programmerare<br>Systemutvecklare<br>Webutvecklare<br>The applicant suit<br>A perfect match 201 | been working<br>ts this assignme<br>7-09-06 13:59 | within the for<br>sectors<br>Bank<br>Finans<br>Bank&finans | e :              |                           |                |                   |     |
|                                                                          |                                                                                                    |                                                   |                                                            |                  |                           |                |                   |     |
|                                                                          |                                                                                                    |                                                   |                                                            |                  |                           |                |                   |     |
|                                                                          | Special competen                                                                                                    | ces required by                                   | the assignment                                             | ::               |                           | ~              |                   | *   |
|                                                                          | Name                                                                                                    | Required<br>experience                            | Applicant's<br>experience                                  | Last<br>executed | Requirement<br>fulfilment |                |                   |     |
|                                                                          | Databas - Oracle                                                                                                    | 5-10 år                                           | 10+ år                                                     |                  | uppfylls                  |                |                   |     |
| ggad :<br>mpel@datakonsulter.info                                        | Scriptspråk -<br>Javascript                                                                                                | 5-10 år                                           | 10+ år                                                     | nu               | uppfylls                  |                |                   |     |
|                                                                          | Web -<br>Systemutveckling                                                                                                  | 5-10 år                                           | 10+ år                                                     | nu               | uppfylls                  |                |                   |     |
|                                                                          | Description of the                                                                                                    | applicant :                                       |                                                            |                  |                           |                |                   |     |
| Generate CV Word                                                         | En mångsidig flerspr                                                                                                    | åkig konsult. Mycl                                | ket kommunikativ.                                          |                  |                           | ^              |                   |     |
| Generate CV Pdf                                                          |                                                                                                    |                                                   |                                                            |                  |                           |                |                   |     |

The paragraph 'Special competences required by the assignment' above displays a summary of requirements derived by the administrator from your assignment description. Those requirements are then compared to the applicant's special competences. The result of this comparison is shown in the view above. In this case it's clear that the applicant fully meets with all those special requirements.

If you wish to know more about this particular applicant or book an interview – click 'I am interested in this application'. The administrator will then get in touch with you shortly.

If you know you are not interested- click 'I am not interested in this application' .

I am interested in this application I am not interested in this application

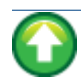

### **10.** Browse list of profiles

The 'profile' concept might have slightly different meanings depending on whether it refers to a consultant or a consultant seller.

In the consultant case a profile means a summary of skills and experience for that particular consultant, perhaps specially adapted for a certain employer. In the consultant seller case a profile represents a consultant in the consultant seller's network.

To show the profiles in the system, select menu item 'Profiles'. All of the profiles shown in this view - on a 15 records interval basis – are quality assured by the administrator. (Use 'Next >>' and 'Previous<<' at the bottom of the page to navigate)

| DKI<br>Dataponsultants.info<br>urrent user :<br>xempel@datakonsulter.info |                 |                      | anna i sta Star an T |           | Accour<br>Profile<br>Assignment<br>Application |
|---------------------------------------------------------------------------|-----------------|----------------------|----------------------|-----------|------------------------------------------------|
|                                                                           | Current consu   | Iltant profiles Tota | : 905                |           | enquirie                                       |
| Search profiles by                                                        | Avail.date/Id   | Role                 | Sector               | Region    | Log ou                                         |
| criteria                                                                  | 2017-11-01 889  | Kravhanterare        | Telecom              | Stockholm |                                                |
|                                                                           | 2017-11-01 518  | Testare              | Telecom              | Skövde    | Error repor                                    |
|                                                                           | 2017-10-31 1023 | Projektledare        | Myndighet            | Stockholm |                                                |
|                                                                           | 2017-10-02 1731 | Systemutvecklare     | Data/IT              | Stockholm |                                                |
|                                                                           | 2017-10-02 1722 | Webbutvecklare       | IT                   | Stockholm |                                                |
|                                                                           | 2017-10-02 1698 | Systemutvecklare     | IT                   | Värmland  |                                                |
|                                                                           | 2017-10-01 1706 | Systemarkitekt       | Data/IT              | Värmland  |                                                |
|                                                                           | 2017-10-01 1699 | Systemutvecklare     | IT                   | Värmland  |                                                |
|                                                                           | 2017-10-01 1641 | Business Consul      | Bank & Försäkring    | Stockholm |                                                |
|                                                                           | 2017-10-01 1606 | Systemutvecklare     | Telecom              | Göteborg  |                                                |
|                                                                           | 2017-10-01 1194 | Projektledare        | Data/IT              | Stockholm |                                                |
|                                                                           |                 |                      |                      |           |                                                |

## 11. Search profiles by criteria

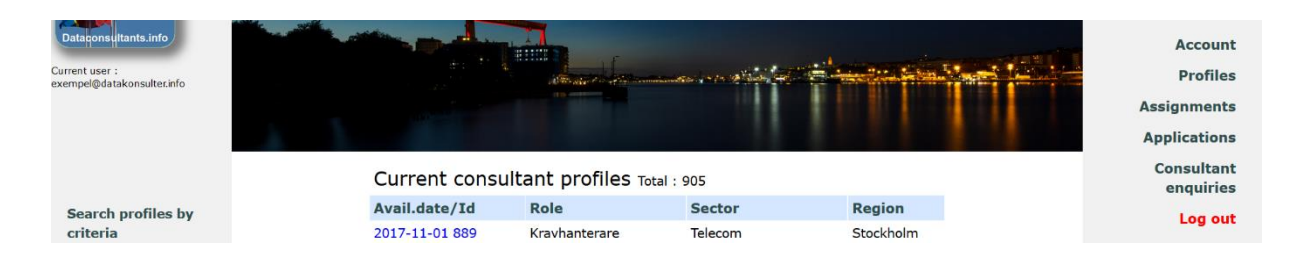

If you wish to scan the system for profiles with a certain set of skills, use the 'Search profiles by criteria link' in the view above :

| Role<br>Projektledare | Sector<br>Jata/IT | <pre>Region</pre> | Provide on<br>consultant<br>separator Eri | e or more (max 3) key words targeting<br>'s assignment history field. Use comma as<br>csson | the |
|-----------------------|-------------------|-------------------|-------------------------------------------|---------------------------------------------------------------------------------------------|-----|
| surcer.mo             |                   |                   |                                           |                                                                                             |     |
|                       | Avail from/Id     | Pole              | Sector                                    | Perion                                                                                      | Δι  |
|                       | 2017-09-08 434    | Projektledare     | Data/IT                                   | Stockholm                                                                                   |     |
|                       | 2017-09-08 679    | Projektledare     | Data/IT                                   | Stockholm                                                                                   |     |
|                       | 2017-09-08 1277   | Projektledare     | Data/IT                                   | Stockholm                                                                                   |     |
|                       | 2017-09-08 560    | Projektledare     | Data/IT                                   | Stockholm                                                                                   |     |
|                       | 2017-09-08 402    | Projektledare     | Data/IT                                   | Stockholm                                                                                   | -   |
|                       | 2017-09-08 1051   | Projektledare     | Data/IT                                   | Stockholm                                                                                   |     |
|                       | 2017-09-08 1511   | Projektledare     | Data/IT                                   | Stockholm                                                                                   |     |
|                       | 2017-09-08 894    | Projektledare     | Data/IT                                   | Stockholm                                                                                   |     |
|                       | 2017-10-01 1193   | Projektledare     | Data/IT                                   | Stockholm                                                                                   |     |
|                       | 2017-10-01 1194   | Projektledare     | Data/IT                                   | Stockholm                                                                                   |     |
|                       | 2017-09-08 1407   | Projektledare     | Data/IT                                   | Stockholm                                                                                   |     |
|                       | 2017-09-08 1547   | Projektledare     | Data/IT                                   | Stockholm                                                                                   |     |
|                       | 2017-09-08 1461   | Projektledare     | Data/IT                                   | Stockholm                                                                                   |     |
|                       | 2017-09-08 650    | Projektledare     | Data/IT                                   | Stockholm                                                                                   |     |

The example above displays 15 out of a total of 24 consultants with the following characteristics in common : They have had a 'Projektledare' role within the 'Data/IT' sector. They don't mind working in Stockholm. Their assignment history field contains at least one occurrence of the word 'Ericsson'. Since the 'In order of precendence' checkbox is checked we know that the consultants are sorted based on the number of occurrences of the word 'Ericsson' in their assignment history field.

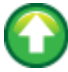

## 12. Select a profile

To take a closer look at one of the profiles – click the corresponding 'Avail. From/Id' value in section 10 above. :

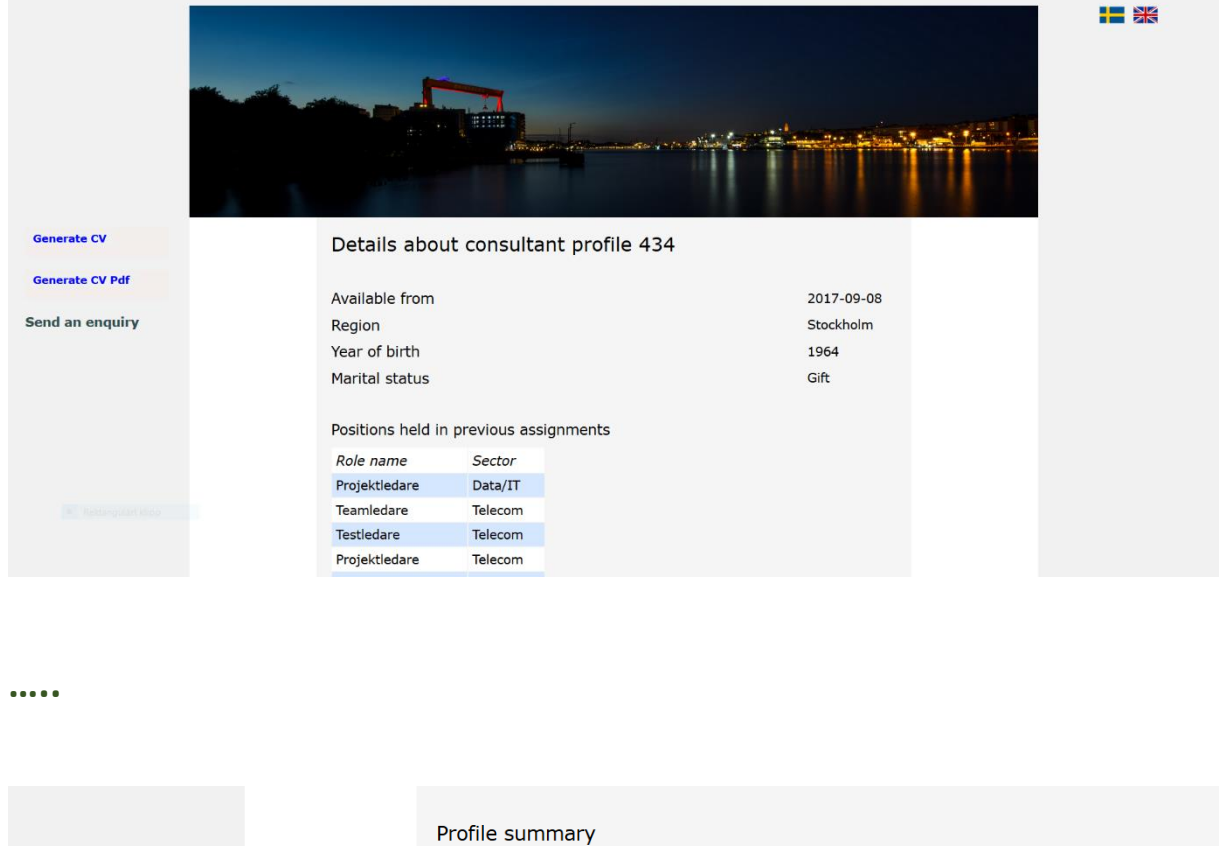

Generate CV Pdf

Generate CV

Konsulten är en mycket erfaren projektledare med en gedigen teknisk bakgrund. Han har arbetat mer än 25 år i kommunikationsbranschen inom utvecklingsprojekt såväl som kundprojekt över hela världen.

••••

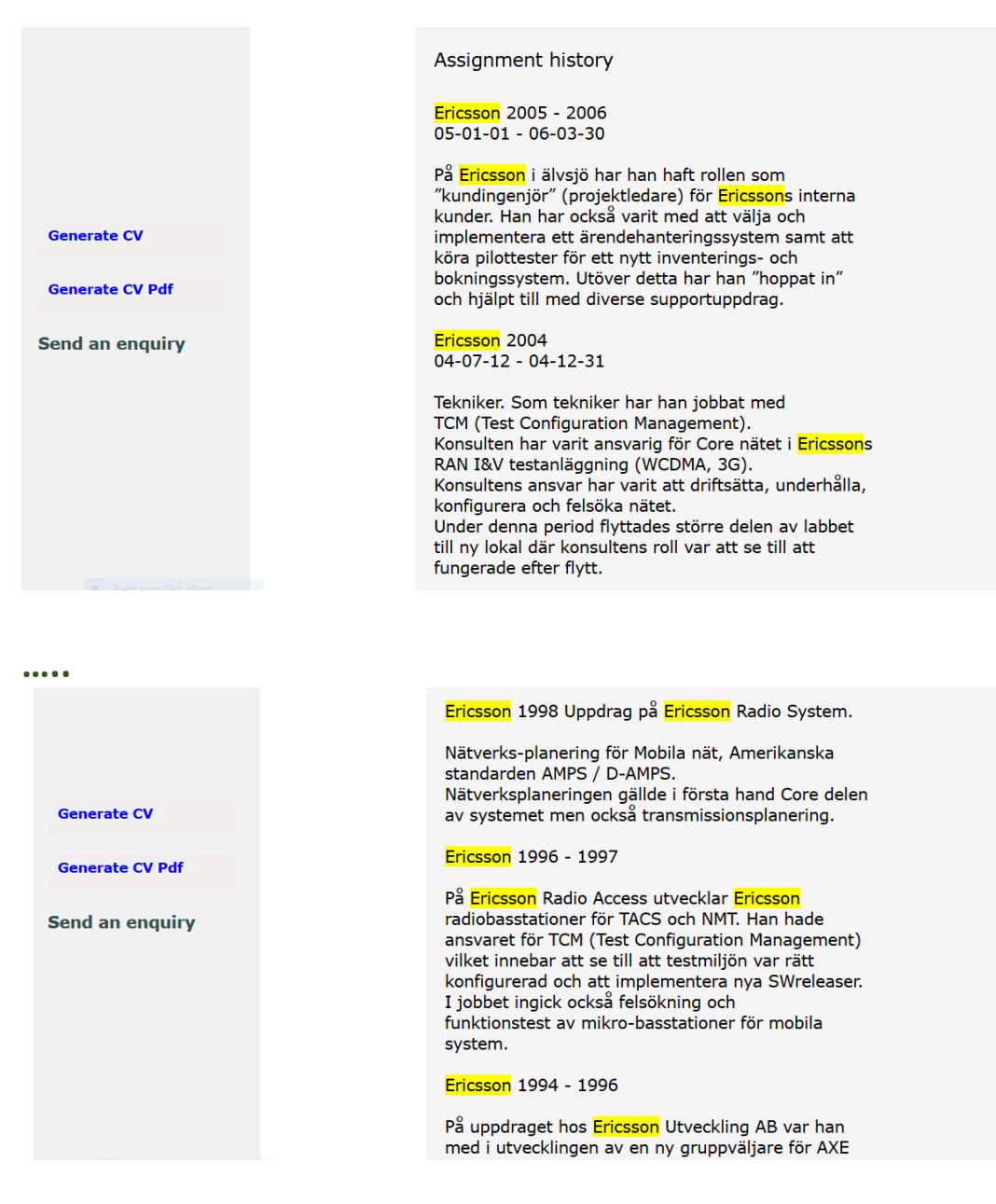

As you can the word 'Ericsson' (in yellow) is very frequent.

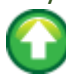

# 13. Send an enquiry

| Generate CV                    |  | Details about consultant profile 889 |         |         |                                  |  |
|--------------------------------|--|--------------------------------------|---------|---------|----------------------------------|--|
| Generate CV Pdf                |  | Available from                       |         |         | 2017-11-01                       |  |
| Search profiles<br>by criteria |  | Region                               |         |         | Stockholm<br>Solna<br>Sundbyberg |  |
| Send an enquiry                |  | Year of birth                        | 1957    |         |                                  |  |
|                                |  | Marital status                       |         | konsult |                                  |  |
|                                |  | Positions held in pre                |         |         |                                  |  |
|                                |  | Role name                            | Sector  |         |                                  |  |
|                                |  | Kravhanterare                        | Telecom |         |                                  |  |
|                                |  | Business Analyst                     | IT      |         |                                  |  |
|                                |  | Kravanalytiker                       | IT      |         |                                  |  |

To request more information about or book an interview with a consultant – use the link 'Send an enquiry' in the form above. This will lead to the following view :

|              |                            | <u>cı</u>     |                                                                                                    |                          |                                                                                                    |
|--------------|----------------------------|---------------|----------------------------------------------------------------------------------------------------|--------------------------|----------------------------------------------------------------------------------------------------|
| Itants.info  | Send an enquiry about this | profile 🛛 🖄   |                                                                                                    |                          |                                                                                                    |
|              |                            | 889           | Continues of the local division of the local division of the local |                          |                                                                                                    |
| akonsulter.i | nessaye .                  |               | Section La                                                                                                    | 17                       |                                                                                                    |
|              |                            |               |                                                                                                    |                          |                                                                                                    |
|              |                            |               |                                                                                                    | A the star of a spin law | and the second second second second second second second second second second second second second second secon |
|              |                            |               |                                                                                                    |                          |                                                                                                    |
|              |                            |               |                                                                                                    |                          |                                                                                                    |
|              |                            |               |                                                                                                    |                          |                                                                                                    |
| te CV        |                            |               | out c                                                                                                    | onsultant pro            | ofile 889                                                                                                    |
|              |                            |               |                                                                                                    |                          |                                                                                                    |
| te CV Pdf    |                            |               |                                                                                                    |                          |                                                                                                    |
|              |                            |               | n                                                                                                    |                          |                                                                                                    |
| profiles     |                            |               |                                                                                                    |                          |                                                                                                    |
| a 10         |                            |               |                                                                                                    |                          |                                                                                                    |
| n enquir     |                            |               |                                                                                                    |                          |                                                                                                    |
|              |                            |               | c                                                                                                    |                          |                                                                                                    |
|              |                            |               | 3                                                                                                    |                          |                                                                                                    |
|              |                            |               |                                                                                                    |                          |                                                                                                    |
|              |                            |               | d in pre                                                                                                    | vious assignment         | ts                                                                                                    |
|              | Send                       |               |                                                                                                    | Sector                   |                                                                                                    |
| Rektangola   | t klipp                    | ĸravnanterar  | e                                                                                                    | Telecom                  |                                                                                                    |
|              |                            | Business Ana  | lyst                                                                                                    | IT                       |                                                                                                    |
|              |                            | Kravanalytike | er                                                                                                    | п                        |                                                                                                    |
|              |                            |               |                                                                                                    |                          |                                                                                                    |

Write your message and click 'Send'. You will hear from the administrator shortly.

### 14. Enquiry management

You can view, edit and remove all the enquiries that you created as in sector 12 above. Use menu item 'Consultant enquiries' :

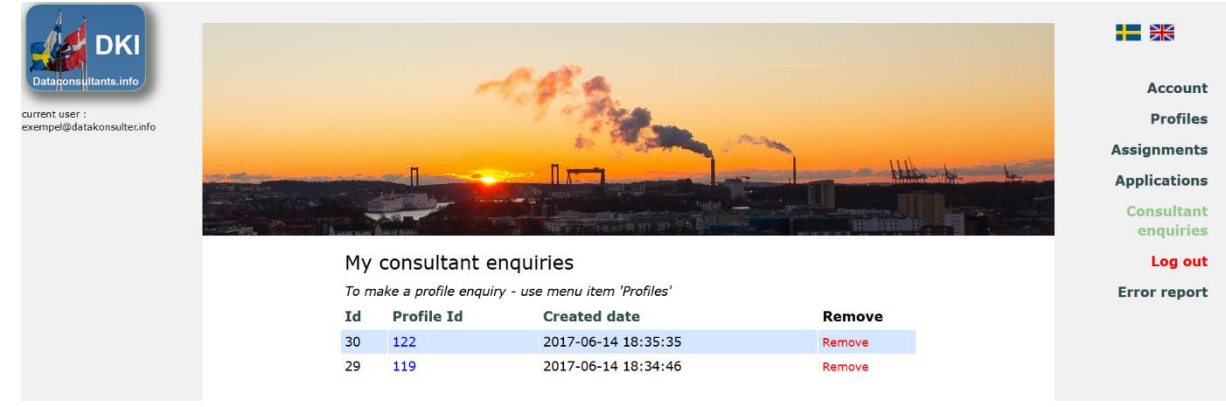

Click the profileId of the enquiry you wish to view or edit :

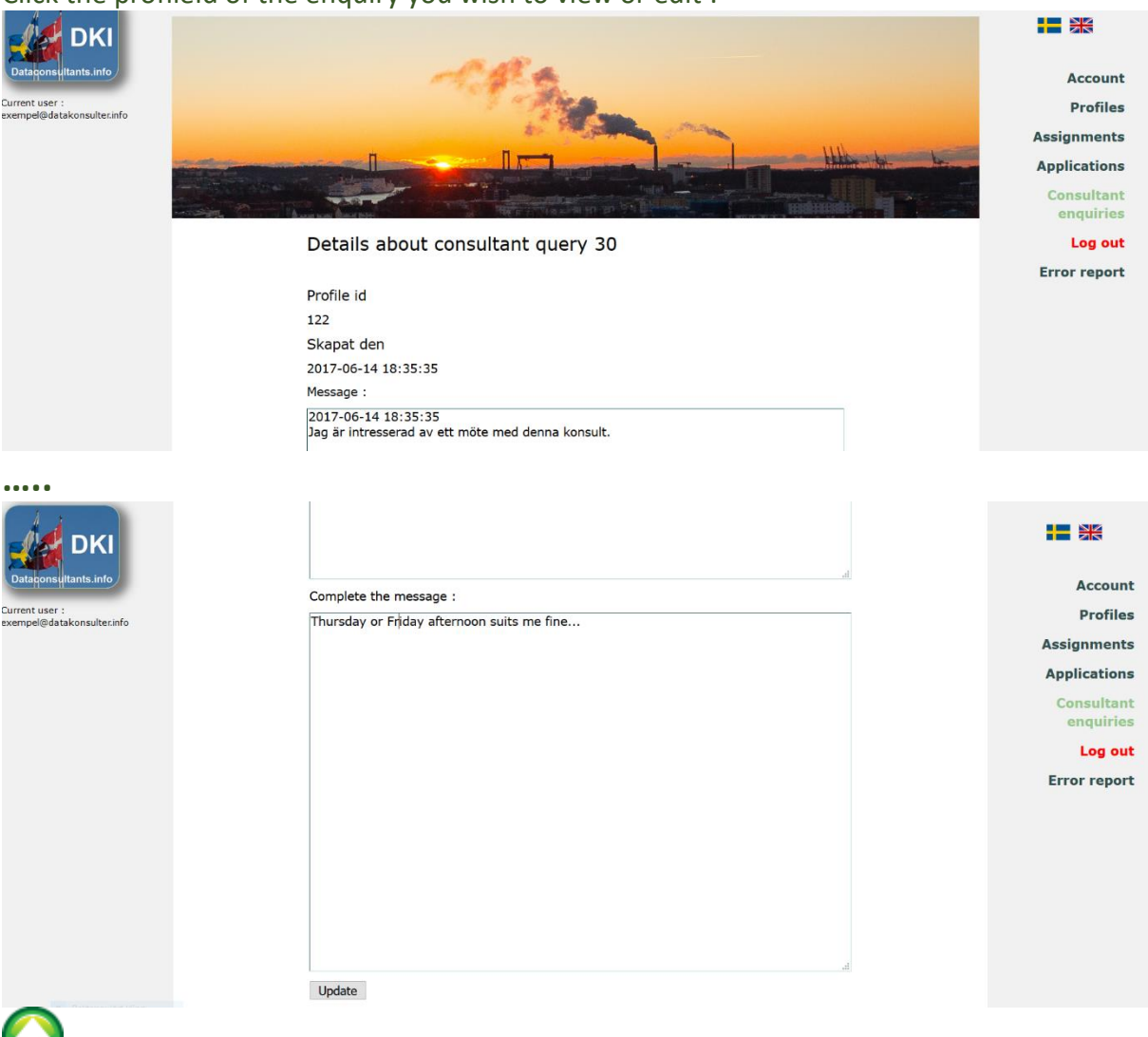

## 15. Documents

If you have assignments on contract with dataconsultants.info you will have access to different kinds of documents containing information from us .These documents are then available via menu element 'Documents' :

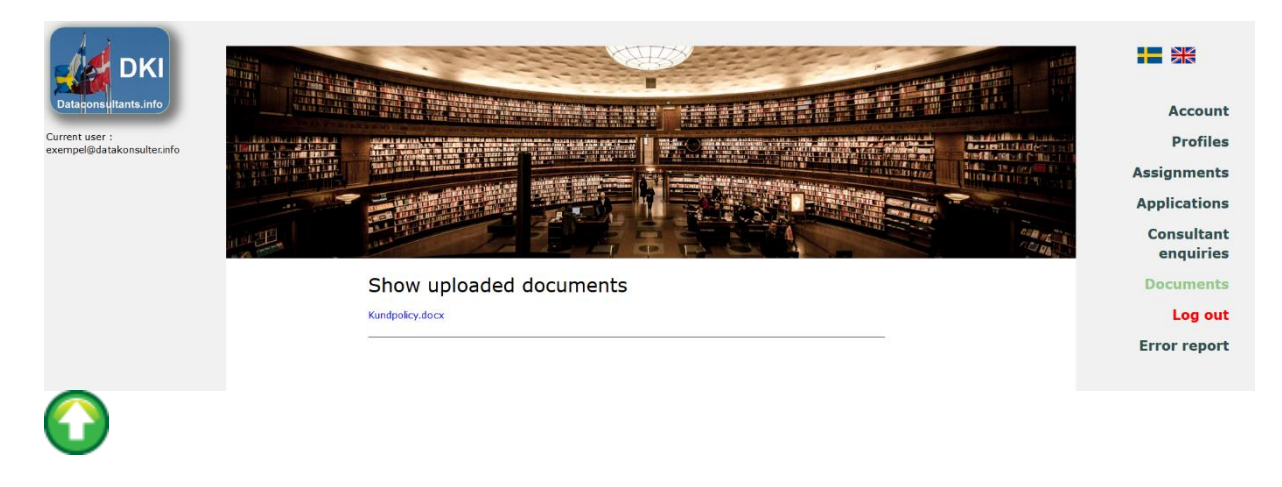

## 16. Generate CV

You can generate CV-documents for all the profiles in the system. The data to the documents is collected from the database and is therefore always up-to-date. The documents are available in both word and pdf format. You will find this functionality in the single profile and single application view :

 Inloggad :
 Application details

 exempel@datakonsulter.info
 Assignment id

 Assignment id
 Assignment name

 Profile id
 Profile name

 Availability date of the applicant :
 Year of birth of the applicant :

 Year of birth of the applicant :
 Offered price SEK/h :

 Agreed price SEK/h :
 Agreed price SEK/h :